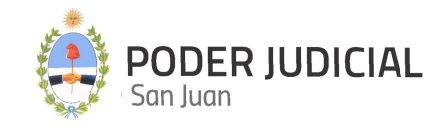

# INSTRUCTIVO PARA ABOGADOS ABRIL 2025

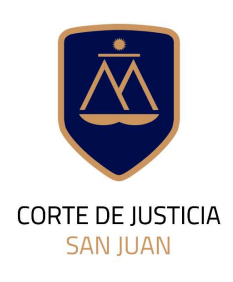

DIRECCIÓN DE INFORMÁTICA

# Contenido de este Instructivo

| Introducción                                                                   |
|--------------------------------------------------------------------------------|
| Ingreso a la Plataforma por primera vez3                                       |
| Pantalla de Acceso4                                                            |
| Pantalla Principal5                                                            |
| Operaciones habilitadas                                                        |
| Integración electrónica con el Sistema de Administración de Expedientes (SAE)8 |
| Solicitar Turno Web9                                                           |
| Mis Turnos Web14                                                               |
| Presentar Demanda15                                                            |
| Presentar Demanda (con pago online)17                                          |
| Solicitud de Inicio de Mediación28                                             |
| Presentar Escritos                                                             |
| Ver Presentaciones41                                                           |
| Consulta de Saldo Judicial44                                                   |
| Consulta de Expedientes46                                                      |
| Recepción de Notificaciones48                                                  |
| Solicitud de Apertura de Cuenta (Apertura de Cuenta Folio)51                   |
| Libramiento de Fondos53                                                        |
| Registro Público de Comercio60                                                 |
| Consideraciones Generales64                                                    |

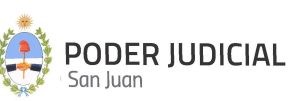

#### Introducción

La Corte de Justicia del Poder Judicial de San Juan, mediante la Dirección de Informática, incorpora una herramienta informática denominada **Mesa de Entrada Virtual** que permite a los abogados matriculados y otros operadores jurídicos, tomar contacto con las sedes judiciales sin la necesidad de concurrir a la Mesa de Entradas.

A través de esta nueva modalidad se pretende minimizar la concurrencia de los abogados a las mesas de entradas alcanzadas por la plataforma, a efectos de agilizar y simplificar la interacción entre los justiciables, operadores y la administración de justicia.

## Ingreso a la Plataforma por primera vez

Para ingresar por primera vez, el interesado registrado en el sistema LD-VALIDADOR, deberá hacerlo a través del link (vínculo) recibido en la dirección de correo electrónico registrada en ese sistema (en el que recibe los correos de cortesía de notificación electrónica), siguiendo las instrucciones para generar la clave de acceso a la plataforma de **Mesa de Entrada Virtual**.

Si por alguna razón a Usted no le llegó el email con las instrucciones hasta el día <u>04/05/2020</u>, deberá ponerse en contacto con la **Oficina de Seguridad Informática** de la Dirección de Informática del Poder Judicial de San Juan para que le informen el motivo que puede ser por:

- Encontrarse suspendido o inhabilitado por el Foro de Abogados de San Juan.
- No haberse registrado en la base de datos del Poder Judicial de San Juan.
- Tener mal cargado el email registrado.
- Haberse registrado con un email diferente al que usa actualmente.
- Otros motivos.

Departamento de Seguridad Informática PJSJ Mitre 349 Este – PB – Edificio Dr. Juan De Dios Flores Email: <u>soporte.abogado@jussanjuan.gov.ar</u> Teléfono: 0264 4324550 Opción 2 Horario de atención: 7:00 a 13:00 Hs. y de 14:00 a 20:00 Hs.

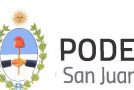

Pantalla de Acceso

https://mesavirtual.jussanjuan.gob.ar/

<u>ATENCIÓN</u>: EL LINK ANTES DESCRIPTO ES EL DE ACCESO A LA MESA DE ENTRADA VIRTUAL, Y ESTARÁ DISPONIBLE DESDE EL DÍA 04/05/2020 PARA REALIZAR PRUEBAS QUE NO SE TOMARAN COMO MOVIMIENTOS DEFINITIVOS. A PARTIR DEL DÍA 06/05/2020 LA PLATAFORMA YA ESTARÁ HABILITADA PARA INGRESAR MOVIMIENTOS DEFINITIVOS.

La pantalla de acceso a la Mesa de Entrada Virtual será similar a la siguiente imagen:

| PODER JUDI                           | CIAL                     |
|--------------------------------------|--------------------------|
| San Juan                             |                          |
| Mesa Entrada Virtual<br>inicio de se | está solicitando<br>sión |
| Usuario o CUIL/T                     |                          |
| Contraseña                           |                          |
|                                      | _                        |
| Ingresa                              | r .                      |
| Ingreso Púb                          | lico                     |
| Olvide mi cont                       | raseña                   |
| No tengo cuenta, Quie                | ro Registrarme           |
| 2                                    |                          |

Para esto, nos solicitará la siguiente información:

**<u>CUIL</u>**: Se deberá llenar el campo con el número de CUIL de la persona sin punto ni guiones.

<u>Contraseña</u>: Al estar incluido en el listado de profesionales con domicilio electrónico constituido, se le enviará un correo electrónico donde debe seguir las indicaciones del mismo, en primer lugar se le solicitará que confirme el domicilio electrónico constituido y luego en un segundo correo electrónico se le pedirá que ingrese y confirme la contraseña por usted elegida.

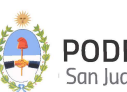

## Pantalla Principal

Luego de autenticarse en el sistema, se muestra la pantalla principal con sus secciones, tal como se muestra en la siguiente figura:

|                                 | Menú d                | e Opciones       | 5           | Filtros de Búsqueda                                                                                                    | Accion                                                                                     | es a realizar           |                 |
|---------------------------------|-----------------------|------------------|-------------|----------------------------------------------------------------------------------------------------|--------------------------------------------------------------------------------------------|-------------------------|-----------------|
| Mesa de Entrada Virtual (MEV) - | Poder Judicial de Sar | ı Juan           |             |                                                                                                    |                                                                                            |                         |                 |
| Ver Presentaciones              | Búscar Tramite        | por filtro       |             |                                                                                                    |                                                                                            |                         |                 |
| Presentar Demanda               | Agregá los filtr      | os que necesites |             | ✓ Buscar Limpiar Bu                                                                                                    | squeda                                                                                     |                         |                 |
| Presentar Demanda (pago online  | código                | Actualizado      | Tipo Tramit | le Estado Tramite Ca                                                                                                    | ratula                                                                                     | Expediente Total pagado | Accion          |
| Solicitud de Mediación          | 27744                 | 17/12/20 09:37   | Inicio d    |                                                                                                    |                                                                                            |                         | 0 Detail        |
| Presentar Escritos              | 27743                 | 17/12/20 09:36   | Inicio d    | Estimado Abogado                                                                                                    |                                                                                            |                         | 0 Detail        |
| Solicitar Turno Web             | 27742                 | 17/12/20 09:36   | Inicio d    | Le informamos que la Corte de Justicia ha dispu<br>manteniendo el funcionamiento de los Tribunale                                                                            | esto diferir la feria judicial de invierno,<br>es en el período del 13 al 27 de Julio, con |                         | 0 Detai         |
| Mis Turnos Web                  | 27741                 | 17/12/20 09:35   | Inicio d    | horario de atención al público de 8 a 12hs (conf.<br>Presidencia N° 8/2020).                                                                                                 | . Acuerdo General N° 86/2020 y Resolució                                                   | n de                    | 0 Detail        |
| Consulta de Saldo Judicial      | 27740                 | 17/12/20 09:35   | Inicio d    | <ul> <li>Asimismo, les recordamos que solo serán atend<br/>identificados en la solicitud de turno a fin de una<br/>délina para la solicitud de turno a fin de una</li> </ul> | idos los trámites y pedidos de expedientes<br>debida atención a todos los abogados y       | 6                       | 0 Detail        |
| containe de salue dudiciu       | 27739                 | 17/12/20 09:34   | Inicio d    | publico en general. Por ello, se le solicita que ing<br>consultar, considerando el máximo permitido.                                                                         | rese i uuus ios expedientes que quiera                                                     |                         | 0 Detai         |
| Solicitud de apertura de cuenta | 27738                 | 17/12/20 09:27   | Inicio d    | <ul> <li>Finalmente, le solicitamos que los escritos que i<br/>Juzgado y fuero al que pertenece (Sr. Juez del)</li> </ul>                                                    | ngrese a través del sistema MEV, indiquen<br>Juzgado)                                      | el                      | 0 Detail        |
|                                 | 27737                 | 17/12/20 09:27   | Inicio d    |                                                                                                    |                                                                                            | tor                     | 0 Detail        |
|                                 | 27736                 | 17/12/20 09:14   | Inicio d    |                                                                                                    | Acep                                                                                       |                         | 0 Detail        |
|                                 | 27735                 | 17/12/20 08:31   | Inicio de o | demanda Iniciado Si                                                                                                    | anchez c/Prieto                                                                            |                         | 0 Detai         |
|                                 |                       |                  |             |                                                                                                    |                                                                                            | Items per page: 10 👻    | 1 - 10 of 14137 |
|                                 |                       |                  |             |                                                                                                    |                                                                                            | /                       |                 |
| Lista de                        | Present               | aciones          |             | Panel Informativo                                                                                                    | Nave                                                                                       | gación entre            | páginas         |

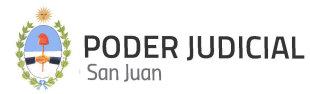

# **Operaciones habilitadas**

Estas opciones son las que se encuentran habilitadas por el momento:

| Ver Presentaciones                |
|-----------------------------------|
| Recepción de Notificaciones       |
| Consulta de Expedientes           |
| Presentar documentacion           |
| Presentar Demanda                 |
| Presentar Escritos                |
| Presentar Demanda (pago online)   |
| Solicitud de Mediación            |
| 🖹 Registro General Inmobiliario 🔷 |
| Provinces Ver Trámites            |
| M Presentar Tràmite               |
| Turnos web                        |
| 🛗 Solicitar Turno Web             |
| Mis Turnos Web                    |
| \$ Banco San Juan ^               |
| \$ Consulta de Saldo Judicial     |
| Solicitud de apertura de cuenta   |
| E Libramientos de Fondos          |
| Ver libramientos                  |
| Solicitar libramiento             |
|                                   |

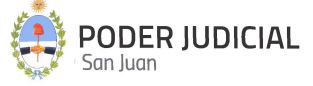

- Ver Presentaciones.
- Recepción de Notificaciones
- o Consulta de Expediente
- o Presentar documentación
  - Presentar Demanda
  - Presentar Escritos
  - Presentar Demanda (pago online)
  - Solicitud de Mediación
- Registro General Inmobiliario.
  - Ver Trámites
  - Presentar Trámite
- o Turnos Web
  - Solicitar Turno Web.
  - Mis Turnos Web.
- o Banco San Juan
  - Consulta de Saldo Judicial
  - Solicitud de apertura de cuenta
- o Libramiento de Fondos
  - Ver libramientos
    - Solicitar libramiento

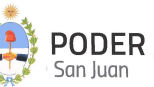

Integración electrónica con el Sistema de Administración de Expedientes (SAE)

El SAE (Sistema de Administración de Expedientes) es un sistema de expediente electrónico cuyo objetivo es reemplazar al actual sistema LexDoctor en determinados fueros. El SAE se encuentra integrado y conectado con la MEV en lo que respecta a <u>Presentación de Escritos</u>, <u>Consulta de Expedientes y Recepción de Notificaciones.</u>

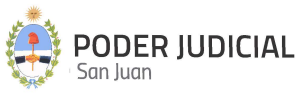

## Solicitar Turno Web

| 😑 Mesa de Entrada Virtual (MEV) - F                                                                  | Poder Judicial de San Juan                                                                          | JB                   |
|----------------------------------------------------------------------------------------------------|----------------------------------------------------------------------------------------------------|----------------------|
| E Ver Presentaciones                                                                                 | Solicitud de Turno Web                                                                              |                      |
| Presentar Demanda     Presentar Demanda (pago online)     Presentar Escritos     Solicitar Turno Web | Datos de Turno      P - Seleccione Fuero      Fuero                                                 | Datos de expedientes |
| Mis Turnos Web Consulta de Saldo Judicial                                                            | 2º - Seleccione Mesa de Entrada<br>Mesa de Entrada<br>3º - Seleccione Trámite a realizar<br>Trámite | *                    |
|                                                                                                    | A <sup>o</sup> -Seleccione Día y Hora del turno Día Hora                                            | ✓ Calendario         |

#### 1º - Seleccione Fuero

Deberá seleccionar un Fuero, correspondiente al trámite a realizar

#### 2º - Seleccione Mesa de Entrada

Lista las Mesas de Entradas habilitadas según el Fuero seleccionado anteriormente. El listado de los Centros de Atención son los que se encuentran habilitados hasta el momento.

#### 3º - Seleccione Trámite a realizar

Se mostrará una lista desplegable de trámites disponibles para el Centro de Atención o Mesa de Entrada seleccionado anteriormente. Seleccionar el más acorde a su necesidad.

#### 4º - Seleccione Día y Hora del turno

Aparece un listado de **Días** y **Horarios** disponibles. La selección del día se puede realizar desde el listado o bien seleccionando el calendario representado por esta imagen <sup>Calendario</sup> que le permitirá gráficamente seleccionar el día y automáticamente el listado filtra los horarios disponibles del día seleccionado. Seleccione la forma más cómoda a sus necesidades.

A continuación, y dependiendo del tipo de trámite seleccionado, el sistema solicitará pasar a la siguiente pantalla o pestaña etiquetada como "Datos de expedientes".

Después de completar todos los campos requeridos, y si el tipo de trámite requiere continuar con la

9

carga de datos del o los expediente, deberá hacer click en 🧧

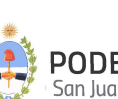

Para trámites que **SI** requieran ingresar datos del expediente la pantalla que se visualizará es la siguiente:

| 🕗 Datos de Turno —  |                                                                                     |
|---------------------|-------------------------------------------------------------------------------------|
| Ingresar Expediente | Ingrese al menos 1 expediente, máximo de 10. Luego confirme la solicitud del turno. |
|                     | Sin expedientes ingresados. Por favor ingrese al menos 1.                           |

| iperacion:                                          | <br>     |
|-----------------------------------------------------|----------|
| Operación                                           | •        |
| Debe seleccionar una operación.<br>I <b>uzgado:</b> |          |
| Juzgado                                             | <b>~</b> |
| uutos:                                              |          |
| Autos                                               |          |
| arátula:                                            |          |
| Carátula                                            |          |
| bservaciones:                                       |          |
| Observaciones                                       | 1        |
|                                                     |          |

Para cada expediente la información a ingresar es la siguiente:

**Operación**: Se despliega una lista con los tipos de operación disponibles según el tipo de trámite seleccionado. Según el tipo de trámite seleccionado, se habilitarán las operaciones posibles de seleccionar. **Este es un dato obligatorio.** 

<u>Juzgado</u>: Se despliega una lista de los juzgados habilitados para ese Centro de Atención o Mesa de Entrada. Este es un dato obligatorio.

10

Autos: Se ingresa el número o autos del expediente a tramitar. Este es un dato obligatorio.

Carátula: Se ingresa la carátula del expediente a tramitar. Este es un dato obligatorio.

**Observaciones:** Es un texto libre para que el usuario ingrese todo tipo de información sobre el expediente que ayude a agilizar el trámite. **Este es un dato opcional.** 

La siguiente imagen muestra la forma en que se visualizan los expedientes confirmados.

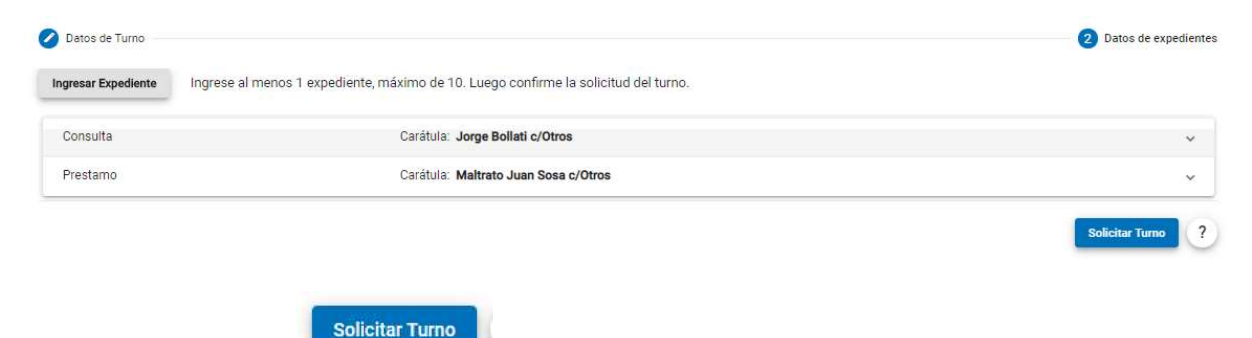

Por último, haga click en

Para trámites que **NO** requieran ingresar datos del expediente, esta segunda pantalla NO aparecerá y directamente se confirma el turno en la primera pantalla, tal como lo muestra la siguiente figura:

| 1 Datos de Turno                     |                   |
|--------------------------------------|-------------------|
| 1º - Seleccione Mesa de Entrada      |                   |
| Mesa de Entreda                      |                   |
| Mesa de Entrada de Familia           | *                 |
| 2º - Seleccione Trámite a realizar   |                   |
| - Trâmite                            |                   |
| Inicio de demanda presencial         | *                 |
| 3º - Seleccione Día y Hora del turno |                   |
| Dia                                  |                   |
| LUNES 04/05/20                       | - Calendario      |
| r Hora                               |                   |
| 07:30                                | -                 |
|                                      | Solicitar Turno ? |

Finalmente, le aparecerá una ventana para que confirme los datos ingresados del turno, luego haga click en **Aceptar.** 

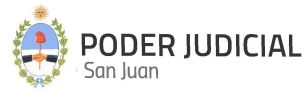

| Usted esta p  | or solicitar un tu | rno web para el 1       | trámite <b>Inicio de</b> | demanda | presenci |
|---------------|--------------------|-------------------------|--------------------------|---------|----------|
| Para el día L | JNES 27-04-20      | a las <b>07:30 hs</b> . |                          |         |          |
| Confirma el   | turno?             |                         |                          |         |          |

La solicitud de turno finaliza con la emisión de un comprobante digital para que pueda ser impresa.

| Comproban             | te de Turno Solicitado                                                                                      |
|-----------------------|----------------------------------------------------------------------------------------------------|
|                       | PODER JUDICIAL<br>San Juan                                                                                  |
| Usted tie             | ene un turno web para el trámite Inicio de demanda presencial para la fecha:                                |
|                       | Lunes - 27/04/20 a las 07:30 hs                                                                             |
| Datos del so          | licitante:                                                                                                  |
| NyA:<br>Matrícula:    | Gustavo Napoli<br>45458                                                                                     |
| Centro de at          | ención:                                                                                                    |
| Nombre:<br>Dirección: | Centro de Abordaje de Violencia Intrafamiliar y de Género<br>Av. Leandro N. Alem Sur 193, J5402DYB San Juan |
|                       | Cerrar Imprimir                                                                                             |

#### **CONSIDERACIONES GENERALES**

La cantidad MÁXIMA de expedientes a ingresar lo determina el tipo de trámite seleccionado.

La cantidad MÁXIMA de turnos a solicitar por día en cada Centro de Atención está dado por el tipo de trámite seleccionado.

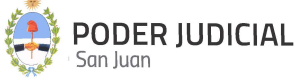

La solicitud de turnos de un día para otro, está limitada sólo hasta un cierto horario que lo establece cada Centro de Atención y por el tipo de trámite seleccionado.

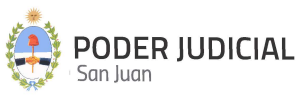

## **Mis** Turnos Web

En esta sección podrá obtener un listado de todos los turnos web que ha solicitado con su respectivo detalle. Además, podrá volver a imprimir el comprobante en caso de que lo haya extraviado.

|                   | mos web                                  |                                      |                 |  |
|-------------------|------------------------------------------|--------------------------------------|-----------------|--|
| Lunes             | 27-04-20 07:30 hs.                       | Trámite Inicio de demanda presencial |                 |  |
| Centro<br>Centr   | de Atención<br>o de Abordaje de Violer   | ncia Intrafamiliar y de Género       |                 |  |
|                   |                                          |                                      |                 |  |
| Direcci<br>Av. Le | <sup>ón</sup><br>eandro N. Alem Sur 193, | , J5402DYB San Juan                  |                 |  |
| Direcci<br>Av. Le | <sup>ón</sup><br>eandro N. Alem Sur 193, | , J5402DYB San Juan                  | Ver Comprobante |  |

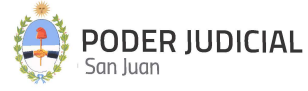

#### **Presentar Demanda**

A través de la **Mesa de Entrada Virtual**, se podrá hacer la presentación de una demanda a las mesas receptoras únicas de los fueros habilitados por el momento. En este tipo de inicio de demanda, los pagos de tasas judiciales se realizan previamente y se adjuntan comprobantes que acreditan tales pagos.

| 😑 🛛 Mesa de Entrada Virtual (MEV) - P                                                                                                    | oder Judicial de San Juan                                                        |                                  |                                                         |                                                                | JB |
|----------------------------------------------------------------------------------------------------|----------------------------------------------------------------------------------|----------------------------------|---------------------------------------------------------|----------------------------------------------------------------|----|
| $\stackrel{\mbox{\tiny label{eq:labeled}}}{\overset{\mbox{\tiny black}}{\overset{\mbox{\tiny black}}}{\overset{\mbox{\tiny black}}{\overset{\mbox{\tiny black}}}{\overset{\mbox{\tiny black}}{\overset{\mbox{\tiny black}}}{\overset{\mbox{\tiny black}}}{\overset{\mbox{\tiny black}}}{\overset{\mbox{\tiny black}}}{\overset{\mbox{\tiny black}}}{\overset{\atop\mbox{\tiny black}}}{\overset{\atop\mbox{\tiny black}}}{\overset{\atop\mbox{\tiny black}}}{\overset{\mbox{\tiny black}}}{\overset{\mbox{\tiny black}}}{\overset{\mbox{\tiny black}}}{\overset{\atop\mbox{\tiny black}}}{\overset{\atop\mbox{\tiny black}}}{\overset{\mbox{\tiny black}}}{\overset{\mbox{\scriptstyle black}}}{\overset{\mbox{\scriptstyle black}}}{\overset{\mbox{\scriptstyle black}}}{\overset{\mbox{\scriptstyle black}}}{\overset{\mbox{\scriptstyle black}}}{\overset{\mbox{\scriptstyle black}}}{\mbox$ | Presentar demanda                                                                |                                  |                                                         |                                                                |    |
| Presentar Demanda  Presentar Demanda (pago online)                                                                                                    | Fuero *                                                                          | Mesa Receptora Única de Causas * |                                                         |                                                                |    |
| Presentar Escritos                                                                                                    | Carátula tentativa *                                                             |                                  |                                                         |                                                                | ך  |
| i Solicitar Turno Web                                                                                                    | Carta Poder o Poder<br>Adjurtar documento Carta Poder. Silio formato POF         |                                  | Demanda<br>Adjuntar documento Demanda. Sólo formato PDF |                                                                |    |
| Consulta de Saldo Judicial                                                                                                    | Depósito Tasa/Sellado Judicial<br>Adjuntar documento Depósito Tasa/Sellado Judic | cial. Sólo formato PDF           | Boleta de sellado forense                               | Adjuntar documento Boleta de sellado forense. Sólo formato PDF |    |
|                                                                                                    | Documental adicional (puede anexar varios documentos)                            | Adjuntar documentos a            | dicionales. Sólo formato PDF                            |                                                                |    |
|                                                                                                    |                                                                                  |                                  |                                                         | Limpiar Envier                                                 | ?  |

Los datos a ingresar son los siguientes:

<u>Fuero</u>: Se despliega una lista desplegable con los fueros habilitados para este tipo de trámite. **Este es** un dato obligatorio.

<u>Mesa Receptora Única de Causas</u>: Se despliega una lista desplegable con las mesas de entradas habilitadas para este tipo de trámite y según el fuero seleccionado. Este es un dato obligatorio.

**<u>Carátula tentativa</u>**: Se debe ingresar una carátula tentativa para la demanda, la cual no significa que será la definitiva asignada al expediente por el sistema. **Este es un dato obligatorio.** 

Para poder iniciar la presentación de demanda, deberá adjuntar la constancia vinculada a los siguientes ítems, según corresponda:

- Carta Poder o Poder.
- Demanda.
- Depósito Tasa/Sellado Judicial.
- Boleta de sellado forense.
- Documentación adicional.

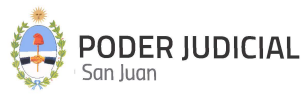

- La documentación adjuntada deberán ser archivos PDF, no se permitirán otros formatos.
- Los nombres de los archivos PDF no puede superar los 50 caracteres. La "longitud del nombre de archivo" se considera contando de izquierda a derecha. NO SE CONSIDERA NI EL PUNTO NI LA EXTENSION DEL ARCHIVO.
- No se permite adjuntar archivos PDF EDITABLES. Para el caso de adjuntar este tipo de archivos, se deberá imprimir a PDF (con impresora Microsoft Print to PDF, por ejemplo) y luego subir el archivo resultante. De esta forma queda como un documento PDF NO EDITABLE.
- Los archivos adjuntos deberán ser livianos de peso (máximo 450 KB por página), cada página en formato A4 o Legal.
- El tamaño máximo de cada archivo a subir no podrá superar los 80.000 KB (aproximadamente 80 MB), límite definido por el servidor de almacenamiento.
- Se recomienda cuando sea posible, confeccionar el escrito en un programa de edición de texto y luego exportarlo a PDF.

Después de completar todos los requisitos, haga click en el botón **Enviar**. Le aparecerá una confirmación final para que Usted la acepte y dé inicio a la **Presentación de la Demanda**.

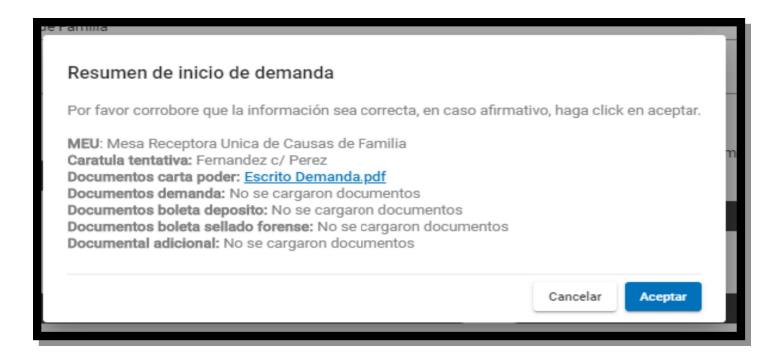

A los efectos de dar legitimidad a los documentos enviados, los mismos se almacenan en el sistema con un "Cargo Electrónico", insertado al pie de cada página de cada documento, cuyo formato se describe en la siguiente imagen:

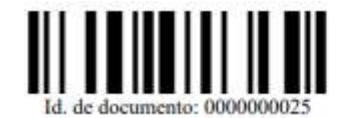

Poder Judicial de San Juan

Recibido 29/04/2020 05:22:41 en Mesa de Entrada de Familia

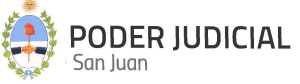

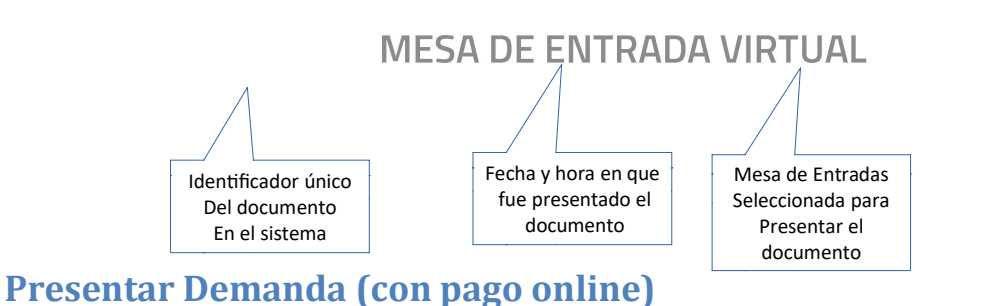

A través de la firma de un convenio entre la Corte de Justicia de San Juan y el Foro de Abogados de San Juan, se implementa la gestión de pagos y cobros de tasas e impuestos judiciales, por medio del pago del Botón de Pago Electrónico (BPE).

A diferencia de la opción anterior (Presentar Demanda), en este tipo de inicio de demanda, los pagos de tasas judiciales se realizan online, es decir, mediante un "Botón de Pago" incorporado en esta opción mediante la plataforma de PLUS PAGOS.

Cabe aclarar, que esta metodología de inicio de demanda tiene el mismo efecto e importancia que la anterior, solo difiere la forma y el medio en que se realiza el pago de la tasa judicial. Al mismo tiempo, se destaca que permanecerán ambas opciones habilitadas por un tiempo limitado hasta que la Corte lo disponga (aproximadamente hasta el 31/03/2021) permitiendo que el profesional tome experiencia en esta forma de presentación, cumplido tal plazo solo quedará habilitado en la MEV la opción "Presentar Demanda (con pago online)"

| 1) Datos de la demanda | 2 Datos del pago            | 3 Pagar | Finalizaci |
|------------------------|-----------------------------|---------|------------|
| Fuero *                | Mesa Receptora Única de Cau | sas *   |            |
| Carátula tentativa *   |                             |         |            |
| Monto demandado *      |                             |         |            |
| 2 Y                    |                             |         |            |
| Demanda                |                             |         |            |

Es necesario completar 4 pasos obligatorios para culminar la presentación:

#### PASO 1: Datos de la demanda

Los datos a ingresar son los siguientes:

**<u>Fuero</u>**: Se despliega una lista desplegable con los fueros habilitados para este tipo de trámite. **Este es un dato obligatorio.** 

<u>Mesa Receptora Única de Causas</u>: De acuerdo al Fuero seleccionado, se despliega una lista con las mesas de entradas habilitadas para este tipo de trámite. Este es un dato obligatorio.

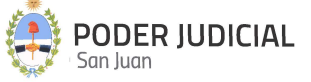

<u>Carátula tentativa</u>: Se debe ingresar una carátula tentativa para la demanda, la cual no significa que será la definitiva asignada al expediente por el sistema. Este es un dato obligatorio.

**Monto demandado:** Se debe ingresar el monto total de la demanda. Este dato es muy importante ya que en función a este importe , el sistema realiza el calculo automático de la tasa de justicia correspondiente.

Para poder iniciar la presentación de demanda, deberá adjuntar la constancia vinculada a los siguientes ítems, según corresponda:

- Carta Poder o Poder.
- Demanda.
- Boleta de sellado forense.
- Documentación adicional.
- La documentación adjuntada deberán ser archivos PDF, no se permitirán otros formatos.
- No se permite adjuntar archivos PDF EDITABLES. Para el caso de adjuntar este tipo de archivos, se deberá imprimir a PDF (con impresora Microsoft Print to PDF, por ejemplo) y luego subir el archivo resultante. De esta forma queda como un documento PDF NO EDITABLE.
- Los archivos adjuntos deberán ser livianos de peso (máximo 450 KB por página), cada página en formato A4 o Legal.
- El tamaño máximo de cada archivo a subir no podrá superar los 80.000 KB (aproximadamente 80 MB), límite definido por el servidor de almacenamiento.
- Se recomienda cuando sea posible, confeccionar el escrito en un programa de edición de texto y luego exportarlo a PDF.

Después de completar todos los requisitos anteriores, se habilita el botón *Siguiente* para continuar con el siguiente paso.

| ro *                     | Mesa Receptora Unica de Causas * | 0             | •   |
|--------------------------|----------------------------------|---------------|-----|
| boral                    | Mesa Receptora Unica de Causa    | s Laborales   | ×   |
| arátula tentativa *      |                                  |               |     |
| uan Perez c/Natalio Ruiz |                                  |               |     |
| Ionto demandado *        |                                  |               |     |
| 150,000                  |                                  |               |     |
| manda                    |                                  |               |     |
| 10762.pdf                |                                  |               | ↓ 😣 |
|                          | Adiuntar documento Demanda, Sól  | o formato PDF |     |

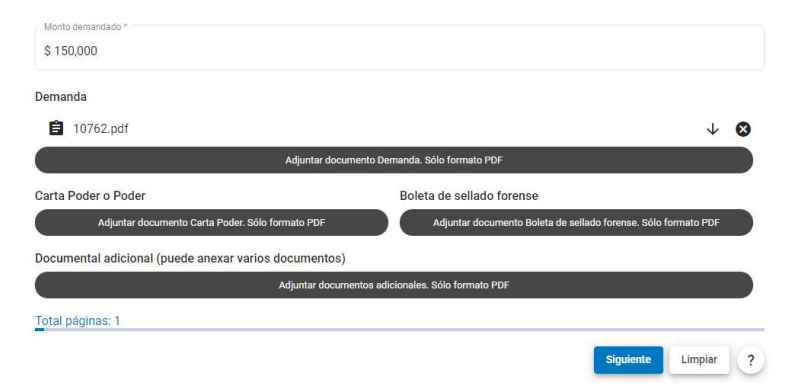

PASO 2: Datos del pago

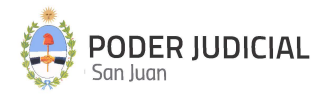

| 🕑 Datos de la demanda 🦳                                                                                                    | 2 Datos del pago                    | 3 Pagar | 4 Finalizació |
|----------------------------------------------------------------------------------------------------|-------------------------------------|---------|---------------|
| ¿La presentación requiere                                                                                                    | e pago de sellado?                  |         |               |
| Si, y voy a pagar ahora<br>Podrás pagar la tasa de justicia de forma                                                                                                    | online a través de foro de abogados |         |               |
| Outres willings at here finite a listen                                                                                                    | r sin gastos                        |         |               |
| Quiero utilizar el beneficio a litigal                                                                                                    |                                     |         |               |
| No se cobrará tasa de justicia si la deman                                                                                                    | da así lo merita                    |         |               |
| No se cobrará tasa de justicia si la deman<br>No corresponde pago de sellado                                                                                                    | da así lo merita                    |         |               |
| No se cobrará tasa de justicia si la deman<br>No corresponde pago de sellado<br>No se cobrará tasa de justicia por existir e                                                                    | da así lo merita<br>exención legal  |         |               |
| Quiero utilizar el beneficio a inigal<br>No se cobrará tasa de justicia si la deman<br>No corresponde pago de sellado<br>No se cobrará tasa de justicia por existir e<br>Quiero diferir el pago | da así lo merita<br>exención legal  |         |               |

Seleccionar una opción de pago, a saber:

1.) Si, y voy a pagar ahora: Se habilitará el Botón de Pago online

**2.)** Quiero utilizar el beneficio de litigar sin gastos: Para los casos de demandas que no exige pago de tasa de justicia. En este caso el juzgado donde se radique la causa evaluará si a la misma le corresponde o no a este tipo de opción de pago y poveerá o no según determine. Si el juzgado determina que debe pagar la tasa respectiva, la misma será efectivizada por el profesional mediante una presentación de escrito para tal fin, seleccionado el tipo de trámite "Reponer Sellado" y adjuntando el comprobante de pago respectivo.

**<u>3.) No corresponde pago de sellado:</u>** Para los casos de demandas que no exige pago de tasa de justicia. En este caso el juzgado donde se radique la causa evaluará si a la misma le corresponde o no a este tipo de opción de pago y poveerá o no según determine. Si el juzgado determina que debe pagar la tasa respectiva, la misma será efectivizada por el profesional mediante una presentación de escrito para tal fin, seleccionado el tipo de trámite "Reponer Sellado" y adjuntando el comprobante de pago respectivo.

**<u>4.) Quiero diferir el pago</u>**: Para los casos en que la demanda requiere pago de tasa de justicia y el mismo se realizará con posterioridad a la presentación. En este caso se habilita un botón para tal fin denominado "**Pagar o cargar pago**" al consultar el estado de la demanda en <u>Ver mis presentaciones</u>.

Excepto la opción 1, para el resto de las opciones en este paso ya queda concluido el proceso de inicio de demanda.

20

PASO 3: Pagar

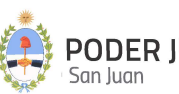

La siguiente imagen, muestra el paso a seguir cuando se seleccionó la opción de pago "Si, voy a pagar ahora".

# Presentar demanda Datos de la demanda Datos del pago Importe a pagar \$ 3,750.00 Realizar el pago online a través del Foro de Abogados de San Juan Pegar Pegar Pegar Pegar Pegar Pegar Pegar Pegar Pegar

#### Las opciones disponibles son:

1.) *Realizar el pago a través del Foro de Abogados de San Juan*: Mediante el cual el procedimiento es el siguiente:

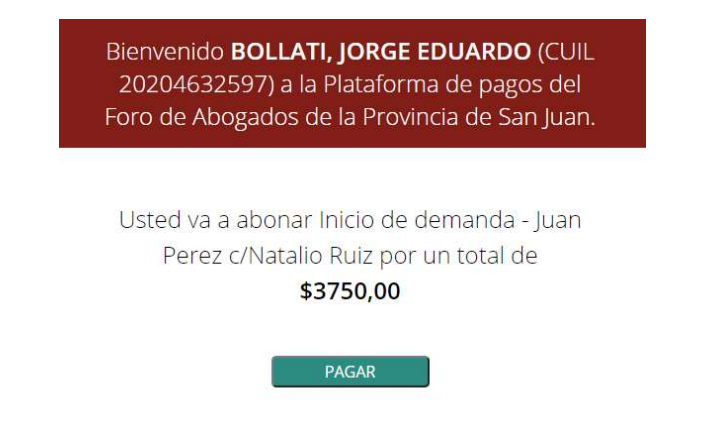

La figura anterior muestra la pantalla de bienvenida a esta modalidad de pago, informando el usuario y cuil que realizará el pago (corresponde al usuario que ingreso a la MEV) y el importe a abonar.

Al hacer click en el botón PAGAR, se inicia el pago a través de Plus Pagos, tal como se muestra en la siguiente figura:

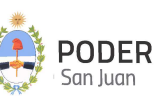

|                                 |                          | 04:36          | gena final saria van sacal br                                                                                                    |            |
|---------------------------------|--------------------------|----------------|----------------------------------------------------------------------------------------------------|------------|
| Medio de pago                   |                          |                | RESUMEN DE PAGO                                                                                                    |            |
| Tarieta Crédito                 |                          | ~              |                                                                                                    |            |
| Titular de la tarleta           |                          |                | Inicio de demanda - Juan Perez c/Natalio Ruiz                                                                                                    |            |
| BOLLATI JORGE E                 | 8                        |                | wine strains                                                                                                    | 6.0.780.0  |
| Tel como está troprezo en lo te | (etc.)                   |                | iotal a pagar.                                                                                                    | \$ 3.750,U |
| Número de tarjeta               |                          |                |                                                                                                    |            |
| 4000 0000 0000 00               | 002                      | 1/50           | Acepto guardar mis datos (opcional).                                                                                                    |            |
| Núrraro da togata, sa recorriar | nde um digite a le yes.  |                | and the second second sec |            |
| Cuotas                          |                          |                | Pagar                                                                                                    |            |
| 1                               |                          | ~              | Cancelar                                                                                                    |            |
| Vencimiento                     |                          |                |                                                                                                    |            |
| Mes                             | Año                      | Cód. Seguridad |                                                                                                    |            |
| 10 🗸                            | 2022 🗸                   | 899            |                                                                                                    |            |
| Email                           |                          |                |                                                                                                    |            |
| luisperez@gmail.c               | m                        |                |                                                                                                    |            |
| Tipo                            | N <sup>e</sup> Documento | 1              |                                                                                                    |            |
| DNI V                           | 20123456                 | 2              |                                                                                                    |            |
| Colle                           | 1                        | bilden eren    |                                                                                                    |            |
| - Calle                         |                          | NULIED         |                                                                                                    |            |
|                                 |                          |                |                                                                                                    |            |
| Eacha Nacimianto                |                          |                |                                                                                                    |            |
| 22                              | 23                       | 112            |                                                                                                    |            |
| Uta                             | na V                     | 1565 V         |                                                                                                    |            |
| 10 🗸                            | March 1997               | 1.000 (T)      |                                                                                                    |            |

Se deberán completar todos los campos el Plus Pagos establece como obligatorios para culminar el proceso de pago, tal como se muestra en la figura anterior.

Una vez que el pago se proceso con éxito, Plus Pagos muestra el siguiente comprobante válido como pago:

| Com<br>FORO DE A                 | probante o<br>BOGADOS | de pago<br>DE SAN JUAN |
|----------------------------------|-----------------------|------------------------|
| mporte<br>\$ 3750,00             |                       |                        |
| Fecha                            | Hora                  | Nro. Trans.            |
| 09/12/2020                       | 13:51:22              | 46073                  |
| Medio de pago                    | Cuotas                | DNI                    |
| Visa Crédito                     | 1                     | 20123456               |
| Nro. de referen<br>ut-9dbb0288-J | cia                   |                        |
| Productos                        |                       |                        |
| Inicio de dema                   | nda - Juan            |                        |
| Perez c/Natalio                  | Ruiz                  |                        |

Seguidamente, la MEV muestra el siguiente mensaje dando como confirmado el inicio de la demanda.

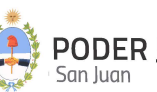

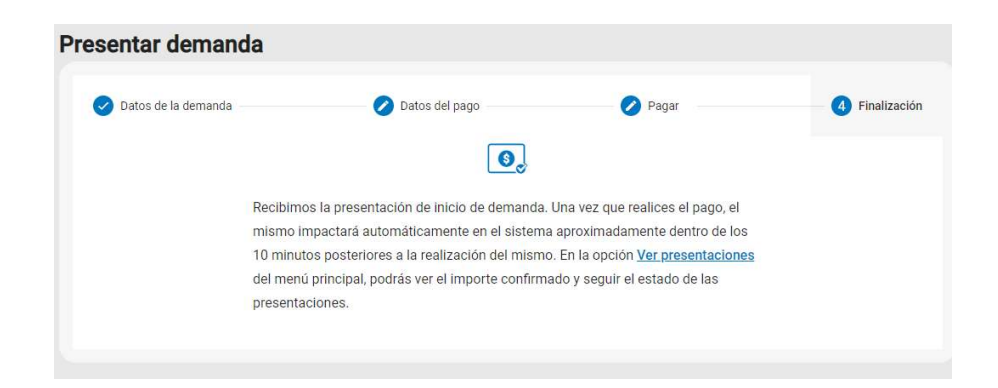

Si el pago se realizó y se procesó correctamente, el sistema adjunta automáticamente a la presentación de la demanda un comprobante interno donde se especifican datos del comprobante de Plus Pagos mas otros datos de control. Este comprobante se puede visualizar ingresando a "Ver Presentaciones", buscar el Inicio de Demanda a consultar y presionando el botón "*Detalles*"

| 😑 🛛 Mesa de Entrada Virtual (MEV) - Poc | ler Judicial de San J | luan           |                   |                |                 |            |              | J        |
|-----------------------------------------|-----------------------|----------------|-------------------|----------------|-----------------|------------|--------------|----------|
| E Ver Presentaciones                    | Búscar Tramite po     | or filtro      |                   |                |                 |            |              |          |
| Presentar Demanda                       | Agregá los filtros    | que necesites  |                   | ∽ Buscar       | impiar Busqueda |            |              |          |
| 🕫 Presentar Demanda (pago online)       |                       |                |                   |                |                 |            |              |          |
| Presentar Escritos                      | Código                | Actualizado    | Tipo Tramite      | Estado Tramite | Caratula        | Expediente | Total pagado | Acciones |
| 🛗 Solicitar Turno Web                   | 27730                 | 15/12/20 08:09 | Inicio de demanda | Iniciado       | asdasd          | ~          | 375          | Detailes |
| Mis Turnos Web                          | 27729                 | 11/12/20 05:29 | Inicio de demanda | Iniciado       | Garcia c/ Perez |            | 0            | Detailes |
| f Consulta de Saldo Judicial            | 27728                 | 10/12/20 20:15 | Inicio de demanda | Iniciado       | Perez c/ Perez  |            | 0            | Detailes |

| iódigo<br>17730                                                | Fecha de Creación<br>15/12/20 08:09                                                 | Actualizado<br>15/12/20 08:09 | Tipo Tramite<br>Inicio de demanda |
|----------------------------------------------------------------|-------------------------------------------------------------------------------------|-------------------------------|-----------------------------------|
| Estado Tramite<br>niciado                                      | Carátula tentativa<br>asdasd                                                        | Expediente                    | Juzgado<br>-                      |
| vlesa de Entrada<br>Vlesa Receptora Unica de Caus<br>"aborales | Total pagado<br>Sas                                                                 | Carátula<br>-                 | Monto demanda<br>15.000,00        |
| lasa just.<br>375,00                                           | Pagado<br>Si                                                                        |                               |                                   |
|                                                                |                                                                                     |                               |                                   |
| Archivos Adjuntos                                              |                                                                                     |                               |                                   |
| Archivos Adjuntos                                              | Documento<br>Depósito Tasa/Sellado<br>Judicial<br>Archivo<br>Comprobante de pago on |                               |                                   |

Detelle Inizie democrade

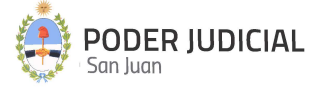

| POD<br>Provir                | ER JUDICIAL<br>ncia de San Juan    |
|------------------------------|------------------------------------|
| Comprobante de N°            | uso de pago [QA]<br><sup>141</sup> |
| Fecha: 15/12/2020 08:28      |                                    |
| Cuil: 2036033388             |                                    |
| Importe : \$ 375.00          |                                    |
| Usuario : Sistema - Mesa de  | e entrada virtual                  |
| Trámite : Presentación de d  | emanda                             |
| Identificador trámite : 2773 | 0                                  |
| Detalle : Inicio de demanda  | - asdasd                           |
| Pag                          | IOS                                |
| N° de pago                   | Importe                            |
| 46554                        | 375.00                             |

2.) <u>Tengo un comprobante de pago sin utilizar por \$...... y lo quiero cargar</u>: Esta opción se utiliza cuando el profesional tiene en su poder uno o varios comprobante emitido por el Foro de Abogados que acrediten el pago del importe de la tasa. En este caso el profesional puede asignar esos comprobantes como pago del inicio de la demanda, sin necesidad de realizar el pago online descripto anteriormente.

La siguiente figura muestra la forma de ingresar el o los comprobantes:

| : |
|---|
|   |
|   |

El número de transacción del comprobante que solicita se ingrese, es el que figura en el comprobante emitido por Plus Pagos, y que se muestra en la siguiente imagen:

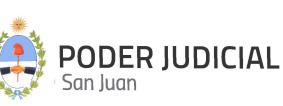

| Com                                             | probanto d         |                      | _                            |
|-------------------------------------------------|--------------------|----------------------|------------------------------|
| FORO DE A                                       | BOGADOS            | DE SAN JUAN          |                              |
| Importe<br>\$ 3750,00                           |                    |                      |                              |
| Fecha<br>09/12/2020                             | Hora<br>13:51:22   | Nro. Trans.<br>46073 |                              |
| Medio de pago<br>Visa Crédito                   | Cuotas<br>1        | DNI<br>20123456      | NRO. DE TRANSACCION<br>46073 |
| Nro. de refereno<br>ut-9dbb0288-J               | cia                |                      |                              |
| Productos<br>Inicio de demar<br>Perez c/Natalio | nda - Juan<br>Ruiz |                      |                              |
| EL PAGO ESTÁ S                                  | SUJETO A IMPUTAC   | IÓN DE LA ENTIDAD    |                              |

Mediante este <u>Nro. de Transacción</u>, el sistema conoce el importe correspondiente y el estado del comprobante. Si el importe del mismo es menor al importe total de la tasa, el sistema seguirá solicitando mas comprobantes hasta completar el importe total respectivo. Si el o alguno de los comprobantes ingresados ya fue utilizado en otra oportunidad o bien NO corresponde el CUIL que generó el comprobante con el que está ingresando la demanda, el sistema lo RECHAZARA.

A los efectos de dar legitimidad a los documentos enviados, los mismos se almacenan en el sistema con un "Cargo Electrónico", insertado al pie de cada página de cada documento, cuyo formato se describe en la siguiente imagen:

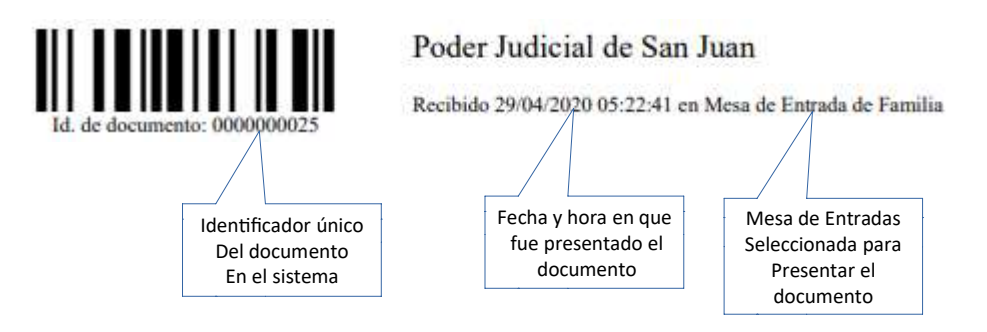

#### Inicio de Demanda con Pago Diferido

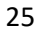

Este inicio de demanda se produce al seleccionar la modalidad de pago <u>Quiero diferir el pago.</u> Tal como se comentó anteriormente, este tipo de pago la demanda requiere pago de tasa de justicia y el mismo se realiza con posterioridad a la presentación.

Se pueden presentar dos situaciones distintas dependiendo del estado del trámite, a saber:

A.) <u>El trámite ya esta procesado por la mesa de entrada</u>. En este caso el estado del trámite es "ACEPTADO" y el mismo ya se encuentra sorteado y radicado en un juzgado, con lo cual la debida acreditación del pago se realiza mediante la presentación de un escrito a tal fin, y cuyo procedimiento es el siguiente:

- 1. Ir a la opción de "Presentación Escritos" de la MEV
- 2. Ingresar los datos correspondientes a la demanda en cuestión mediante Fuero, Juzgado, Nro. de Autos y Caratula
- 3. En Tipo de escrito buscar y seleccionar "Reposición de Sellado".
- 4. Adjuntar el comprobante de pago que acredite el pago de la tasa respectiva.

**B.)** <u>El trámite NO esta procesado por la mesa de entrada</u>. En este caso el estado del trámite es "INICIADO", con lo cual todavía es posible realizar el pago ONLINE desde la MEV de la tasa de justicia correspondiente. Para ello la modalidad es la siguiente:

 Ingresar a "Mis Presentaciones" y seleccionar el trámite. Deberá ubicar el inicio de demanda en cuestión y verificar que la columna "Total Pagado" figure en cero y el "Estado" sea INICIADO

| Código | Actualizado    | Tipo Tramite      | Estado Tramite | Caratula           | Expediente | Total pagado | Acciones |
|--------|----------------|-------------------|----------------|--------------------|------------|--------------|----------|
| 27730  | 15/12/20 08:09 | Inicio de demanda | Iniciado       | asdasd             |            | 375          | Detalles |
| 27729  | 11/12/20 05:29 | Inicio de demanda | Iniciado       | Garcia c/ Perez    |            | 0            | Detailes |
| 27728  | 10/12/20 20:15 | Inicio de demanda | Iniciado       | Perez c/ Perez     |            | 0            | Detalles |
| 27727  | 10/12/20 20:08 | Inicio de demanda | Iniciado       | Gonzalez c/ García |            | 0            | Detailes |
| 27726  | 10/12/20 20:07 | Inicio de demanda | Iniciado       | Aubone c/ Perez    |            | 0            | Detalles |
| 27725  | 10/12/20 20:07 | Inicio de demanda | Iniciado       | Perez c/ Garcia    |            | 0            | Detalles |
| 27724  | 10/12/20 20:06 | Inicio de demanda | Iniciado       | perez c/ perez     |            | 0            | Detalles |

2. Presionar el botón "Detalles".

| Detalle Inicio demanda                                       |                                       |                               |                                   |   |
|--------------------------------------------------------------|---------------------------------------|-------------------------------|-----------------------------------|---|
| Código<br>27729                                              | Fecha de Creación<br>11/12/20 05:29   | Actualizado<br>11/12/20 05:29 | Tipo Tramite<br>Inicio de demanda |   |
| Estado Tramite<br>Iniciado                                   | Carátula tentativa<br>Garcia c/ Perez | Expediente<br>-               | Juzgado<br>-                      |   |
| Mesa de Entrada<br>Mesa Receptora Unica de Causas<br>Civiles | Total pagado                          | Carátula<br>-                 | Monto demanda<br>3.500,00         |   |
| Tasa just.<br>87,50                                          | Pagado<br>No                          |                               |                                   |   |
|                                                              |                                       |                               |                                   | _ |
| Documento                                                    |                                       |                               |                                   |   |

Cancelar Eliminar Inicio demanda

- Seleccionar la opción "Pagar o cargar un pago". Al ingresar a esta opción, los pasos siguientes para realizar el pago son los descriptos en el <u>PASO 3: Pagar</u> con la opción *"Si, voy a pagar ahora"* en la página 17.
- 4. Confirmado el pago, se adjunta al trámite el comprobante interno de pago de la tasa, generado automáticamente por el sistema.

| Detalle Inicio demanc                                          | la                                                                                                    |                                                                                      |                                   |
|----------------------------------------------------------------|----------------------------------------------------------------------------------------------------|--------------------------------------------------------------------------------------|-----------------------------------|
| Código<br>27730                                                | Fecha de Creación<br>15/12/20 08:09                                                                                                    | Actualizado<br>15/12/20 08:09                                                        | Tipo Tramite<br>Inicio de demanda |
| Estado Tramite<br><b>niciado</b>                               | Carátula tentativa<br>asdasd                                                                                                    | Expediente                                                                           | Juzgado<br>-                      |
| vlesa de Entrada<br>Vlesa Receptora Unica de Caus<br>"aborales | Total pagado<br>sas                                                                                                    | Carátula<br>-                                                                        | Monto demanda<br>15.000,00        |
| Fasa just.<br>375,00                                           | Pagado.<br>Si                                                                                                    |                                                                                      |                                   |
| ■Archivos Adjuntos                                             |                                                                                                    |                                                                                      |                                   |
| Documento<br>Demanda<br>Archivo<br>Procesar Liquidaciones P    | Documento<br>Depósito Tasa/Sellado<br>Judicial<br>Archivo<br>Comprobante de pago on                                                                                         |                                                                                      | Cancelar Eliminar Inicio demanda  |
|                                                                | ۲                                                                                                    | PODER JUDICIAL<br>Provincia de San Juan                                              |                                   |
|                                                                | Comprobante                                                                                                    | de uso de pago [QA]<br><sup>N° 141</sup>                                             |                                   |
|                                                                | Fecha : 15/12/2020 08:<br>Cuil : 2036033388<br>mporte : \$ 375.00<br>Jsuario : Sistema - Me<br>Frámite : Presentación<br>dentificador trámite :<br>Detalle : Inicio de dema | 28<br>esa de entrada virtual<br>de demanda<br>27730<br>anda - asdasd<br><b>Pagos</b> |                                   |
|                                                                | N° de pago                                                                                                    | Importe                                                                              |                                   |
|                                                                | 46554                                                                                                    | 375.00                                                                               |                                   |
|                                                                | L                                                                                                    | <u> </u>                                                                             |                                   |

5. En este caso se habilita un botón para tal fin denominado "**Pagar o cargar pago**" al consultar el estado de la demanda en <u>Ver mis presentaciones.</u>

#### Solicitud de Inicio de Mediación

Esta opción es de uso exclusivo para aquellos casos en que es necesario solicitar una instancia de mediacion previa obligatoria. A través de la firma de un convenio entre la Corte de Justicia de San Juan y el Foro de Abogados de San Juan, se implementa la gestión de pagos y cobros de tasas e impuestos judiciales, por medio del pago del Botón de Pago Electrónico (BPE).

El pago de tasa de mediación se realiza online, es decir, mediante un "Botón de Pago" incorporado en esta opción mediante la plataforma de PLUS PAGOS.

| Datos de la mediación             | 2 Datos del pago                  | 3 Pagar       | 4 Finalización        | Es    |
|-----------------------------------|-----------------------------------|---------------|-----------------------|-------|
| Viesa Receptora Única de Causas * |                                   |               |                       | neces |
|                                   |                                   |               |                       | comp  |
| Carátula tentativa *              |                                   |               |                       | 4 p   |
| Aonto mediación                   |                                   |               | Máximo 250 caracteres |       |
| 800                               |                                   |               |                       |       |
| ediación                          |                                   |               |                       |       |
|                                   | Adjuntar documento Mediación. Sól | o formato PDF |                       |       |

obligatorios para culminar la presentación:

#### PASO 1: Datos de la mediación

Los datos a ingresar son los siguientes:

<u>Mesa Receptora Única de Causas</u>: Para este caso exclusivo, la mesa habilitada al respecto es "Centro Judicial de Mediación (CEJUME)". Este es un dato obligatorio.

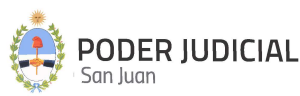

<u>Carátula tentativa</u>: Se debe ingresar una carátula tentativa para la mediación, la cual no significa que será la definitiva asignada al expediente por el sistema. Este es un dato obligatorio.

<u>Monto mediación</u>: Este campo es solo de lectura, y representa la tasa de justicia a pagar por el proceso de inicio de mediación. Este valor esta parametrizado en el sistema y su calculo está dado por una cantidad de unidades tributarias (UT) y el valor monetario de cada UT.

Para poder iniciar la solicitud de mediación, deberá adjuntar por lo menos un documento obligatorio al respecto.

- La documentación adjuntada deberán ser archivos PDF, no se permitirán otros formatos.
- No se permite adjuntar archivos PDF EDITABLES. Para el caso de adjuntar este tipo de archivos, se deberá imprimir a PDF (con impresora Microsoft Print to PDF, por ejemplo) y luego subir el archivo resultante. De esta forma queda como un documento PDF NO EDITABLE.
- Los archivos adjuntos deberán ser livianos de peso (máximo 450 KB por página), cada página en formato A4 o Legal.
- El tamaño máximo de cada archivo a subir no podrá superar los 80.000 KB (aproximadamente 80 MB), límite definido por el servidor de almacenamiento.
- Se recomienda cuando sea posible, confeccionar el escrito en un programa de edición de texto y luego exportarlo a PDF.

Después de completar todos los requisitos anteriores, se habilita el botón *Siguiente* para continuar con el siguiente paso.

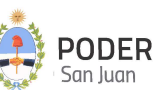

| 1 Datos de la mediación               | 2 Datos del pago                  | 3 Pagar       | 4 Finalización        |
|---------------------------------------|-----------------------------------|---------------|-----------------------|
| Mesa Receptora Unica de Causas *      |                                   |               |                       |
| Centro Judicial de Mediación (CEJUME) |                                   |               |                       |
| Carátula tentativa *                  |                                   |               |                       |
| Juan Perez c/Carolina Piparo          |                                   |               |                       |
| Monto mediación                       |                                   |               | Máximo 250 caracteres |
| \$ 800                                |                                   |               |                       |
| . 10. 10                              |                                   |               |                       |
| viediación                            |                                   |               |                       |
| FormularioSolicitudMediacion.pdf      |                                   |               | ↓ <u>⊗</u>            |
|                                       | Adjuntar documento Mediación. Sól | o formato PDF | )                     |
| Fotal páginas: 1                      |                                   |               |                       |
|                                       |                                   |               |                       |

#### PASO 2: Datos del pago

| 🕗 Datos de la mediación                              | 2 Datos del pago           | 3 Pagar | 4 Finalizació |
|------------------------------------------------------|----------------------------|---------|---------------|
| La presentación requiere page                        | o de sellado?              |         |               |
| Si, y voy a pagar ahora                              |                            |         |               |
| Podrás pagar la tasa de justicia de forma onlíne a   | través de foro de abogados |         |               |
| Quiero utilizar el beneficio a mediar sin g          | jastos                     |         |               |
| No se cobrará tasa de justicia si la mediación así l | o merita                   |         |               |
| No corresponde pago de sellado                       |                            |         |               |
| No se cobrará tasa de justicia por existir exención  | legal                      |         |               |
| Quiero diferir el pago                               |                            |         |               |
|                                                      |                            |         |               |

Seleccionar una opción de pago deseada, a saber:

1.) Si, y voy a pagar ahora: Se habilitará el Botón de Pago online

**2.)** Quiero utilizar el beneficio de mediar sin gastos: Para los casos de las mediaciones que no exige pago de tasa de justicia. En este caso el CEJUME evaluará si a la misma le corresponde o no a este tipo de opción de pago y poveerá o no según determine. Si se determina que debe pagar la tasa respectiva, la misma será efectivizada por el profesional mediante una presentación de escrito para tal fin, seleccionado el tipo de trámite "Reponer Sellado" y adjuntando el comprobante de pago respectivo.

**3.) No corresponde pago de sellado:** Para los casos de las mediaciones que no exige pago de tasa de justicia. En este caso el CEJUME evaluará si a la misma le corresponde o no a este tipo de opción de pago y poveerá o no según determine. Si se determina que debe pagar la tasa respectiva, la misma será efectivizada por el profesional mediante una presentación de escrito para tal fin, seleccionado el tipo de trámite "Reponer Sellado" y adjuntando el comprobante de pago respectivo.

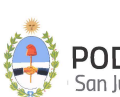

**<u>4.)</u>** *Quiero diferir el pago:* Para los casos en que la mediación requiere pago de tasa de justicia y el mismo se realizará con posterioridad a la presentación. En este caso se habilita un botón para tal fin denominado "Pagar o cargar pago" al consultar el estado de la demanda en <u>Ver mis presentaciones.</u>

Excepto la opción 1, para el resto de las opciones en este paso ya queda concluido el proceso de solicitud de inicio de mediación.

#### PASO 3: Pagar

La siguiente imagen, muestra el paso a seguir cuando se seleccionó la opción de pago "Si, voy a pagar ahora".

| olicitud de Inicio de                                        | Mediación                                                                                  |         |                |
|--------------------------------------------------------------|--------------------------------------------------------------------------------------------|---------|----------------|
| 🖌 Datos de la mediación                                      | 💋 Datos del pago                                                                           | 3 Pagar | 4 Finalización |
|                                                              | Importe a pagar \$                                                                         | 800.00  |                |
| Realizar el pago online a t<br>Puedes pagar con tarjeta de d | ravés del Foro de Abogados de San Juan<br>lébito o crédito                                 |         | Pagar          |
| Tengo un comprobante de<br>Puedes cargar más de un con       | pago sin utilizar por \$800.00 y lo quiero c<br>probante hasta alcanzar el ímporte a pagar | argar.  | Cargar         |

Las opciones disponibles son:

1.) *Realizar el pago a través del Foro de Abogados de San Juan*: Mediante el cual el procedimiento es el siguiente:

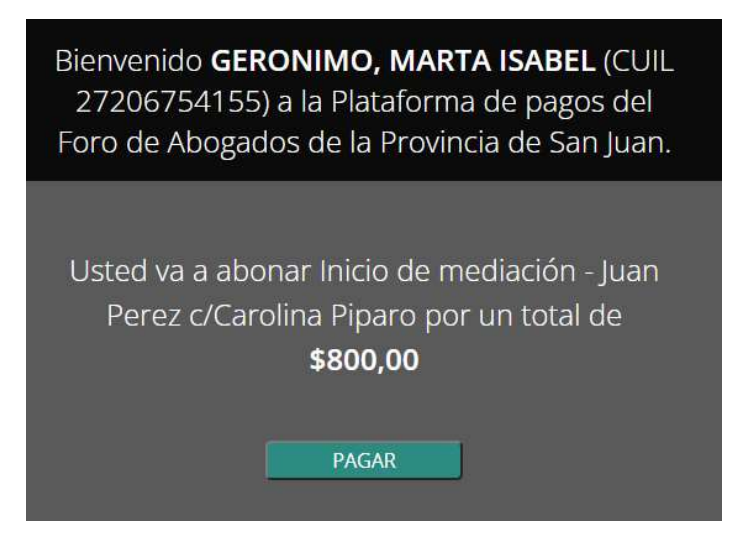

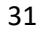

La figura anterior muestra la pantalla de bienvenida a esta modalidad de pago, informando el usuario y cuil que realizará el pago (corresponde al usuario que ingreso a la MEV) y el importe a abonar.

Al hacer click en el botón PAGAR, se inicia el pago a través de Plus Pagos, tal como se muestra en la siguiente figura:

|                                                       | 04:36 *****    | pera fine barria transacci lim                              |            |
|-------------------------------------------------------|----------------|-------------------------------------------------------------|------------|
| Medio de pago                                         |                | RESUMEN DE PAGO                                             |            |
| Tarjeta Crédito                                       | ~              |                                                             |            |
| Titular de la tarjeta                                 |                | Inicio de demanda - Juan Perez c/Natalio Ruiz               |            |
| BOLLATI, JORGE E                                      |                | Total s oscar                                               | \$ 3 750 0 |
| Tel como está tropeso en la terjeta.                  |                | i dan a pagan                                               |            |
| Número de tarjeta                                     |                | Acesto los términos y condiciones y colítica de privacidad. |            |
| 4000 0000 0000 0002                                   | VISA           | Acepto guerdar mis datos (opcional).                        |            |
| Número de teojete, se recorriende un dígito e la yez. |                |                                                             |            |
| Cuotas                                                |                | Pagar                                                       |            |
| 10                                                    | ~              | Cancelar                                                    |            |
| Vencimiento                                           |                |                                                             |            |
| Mes Afio                                              | Cód. Seguridad |                                                             |            |
| 10 💙 2022 💙                                           | 898            |                                                             |            |
| Email                                                 |                |                                                             |            |
| luisperez@gmail.com                                   |                |                                                             |            |
| Tipo Nº Documento                                     |                |                                                             |            |
| DNI ¥ 20123456                                        |                |                                                             |            |
|                                                       | and an and a   |                                                             |            |
| Calle                                                 | Numero         |                                                             |            |
|                                                       |                |                                                             |            |
| Dorde Taga el resurren de fuitorjeta.                 |                |                                                             |            |
| Fecha Nacimiento                                      |                |                                                             |            |
| Dia Mes                                               | Año            |                                                             |            |
|                                                       | 4848 84        |                                                             |            |

Se deberán completar todos los campos el Plus Pagos establece como obligatorios para culminar el proceso de pago, tal como se muestra en la figura anterior.

Una vez que el pago se proceso con éxito, Plus Pagos muestra el siguiente comprobante válido como pago:

| P                                 | PlusPa                    | gos                  |   |
|-----------------------------------|---------------------------|----------------------|---|
| Comj<br>FORO DE A                 | probante de<br>BOGADOS DI | pago<br>SAN JUAN     | _ |
| Importe<br>\$ 3750,00             |                           |                      |   |
| Fecha<br>09/12/2020               | Hora<br>13:51:22          | Nro. Trans.<br>46073 |   |
| Medio de pago<br>Visa Crédito     | Cuotas<br>1               | DNI<br>20123456      |   |
| Nro. de referenc<br>ut-9dbb0288-J | ia                        |                      |   |
| Productos<br>Inicio de demar      | nda - Juan                |                      |   |

EL PAGO ESTÁ SUJETO A IMPUTACIÓN DE LA ENTIDAD

Perez c/Natalio Ruiz

Seguidamente, la MEV muestra el siguiente mensaje dando como confirmado el inicio de la solicitud de mediación.

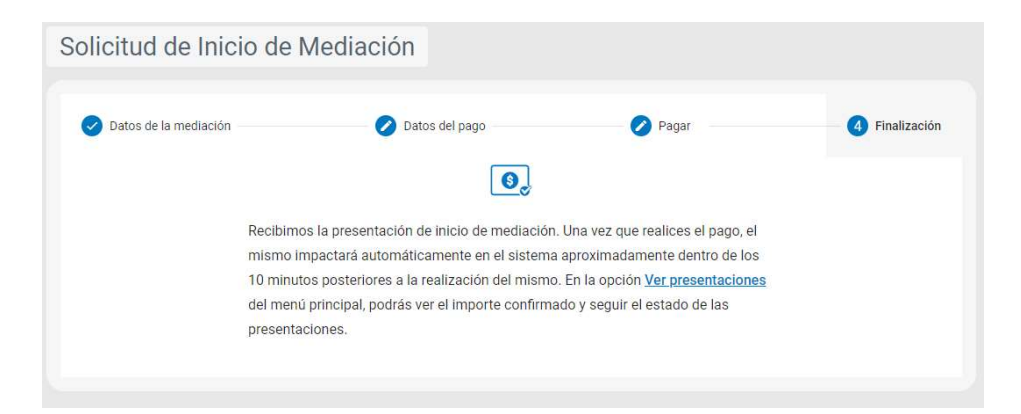

Si el pago se realizó y se procesó correctamente, el sistema adjunta automáticamente a la presentación del inicio de la mediación un comprobante interno donde se especifican datos del comprobante de Plus Pagos mas otros datos de control. Este comprobante se puede visualizar ingresando a "Ver Presentaciones", buscar el Inicio de Mediación a consultar y presionando el botón "*Detalles*"

| ß       | Ver Presentaciones              | Búscar Tr | amite por filtro    |                         |                |                                    |            |              |          |
|---------|---------------------------------|-----------|---------------------|-------------------------|----------------|------------------------------------|------------|--------------|----------|
| 4       | Presentar Demanda               | Agregá l  | os filtros que nece | esites                  | ~ Buscar       | Limpiar Busqueda                   |            |              |          |
| 4       | Presentar Demanda (pago online) |           |                     |                         |                |                                    | -          |              |          |
| 4       | Solicitud de Mediación          | Codigo    | Actualizado         | Tipo Tramite            | Estado Tramite | Caratula                           | Expediente | lotal pagado | Acciones |
| I       | Presentar Escritos              | 27838     | 29/10/21 11:41      | Inicio de mediación     | Iniciado       | Juan Perez c/Carolina Piparo       | 92<br>     | 0            | Detalles |
| 莭       | Solicitar Turno Web             | 27837     | 28/10/21 09:58      | Inicio de mediación     | Iniciado       | bollati-geronimo                   |            | 800          | Detalles |
| 0       | Mis Turnos Web                  | 27833     | 26/10/21 10:36      | Presentación de Escrito | Rechazado      | BOLLATI, JORGE EDUARDO             | 5555       | 0            | Detalles |
| .¢.     | Consulta de Saldo, Judicial     | 27832     | 26/10/21 10:34      | Inicio de mediación     | Aceptado       | Solicitud de mediacion prueba nro1 | 66666      | 0            | Detalles |
| •       |                                 | 27830     | 25/10/21 11:06      | Inicio de demanda       | Iniciado       | sfsdfsf                            | 1.0        | 0            | Detalles |
| <u></u> | Solicitud de apertura de cuenta | 27829     | 25/10/21 11:05      | Inicio de mediación     | Iniciado       | echevarria                         |            | 0            | Detalles |
|         |                                 |           |                     |                         |                |                                    |            |              | -        |

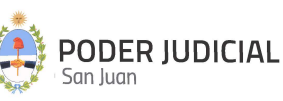

| Detalles Inicio de med                                      | iación                                                                                                    |                                                                                                    |                         |                   |                              |   |
|-------------------------------------------------------------|----------------------------------------------------------------------------------------------------|----------------------------------------------------------------------------------------------------|-------------------------|-------------------|------------------------------|---|
| Estado Tramite<br>Iniciado                                  | Carátula tentativa<br>bollati-geronimo                                                                            | Exp                                                                                                    | ediente                 | Juzgado<br>-      |                              | • |
| Mesa de Entrada<br>Centro Judicial de Mediación<br>(CEJUME) | Total pagado                                                                                                    | Car<br>-                                                                                                    | átula                   | Monto d<br>800,00 | lemanda                      |   |
| Tasa just.<br>800,00                                        | Pagado<br>Si                                                                                                    |                                                                                                    |                         |                   |                              |   |
| @Archivos Adjuntos                                          |                                                                                                    |                                                                                                    |                         |                   |                              |   |
| Documento<br>Mediacion<br>Archivo                           | Comp<br>Pecha: 28/1<br>Cull: 27206<br>Importe: \$ 4<br>Usuario: Sit<br>MEV<br>Trámite: En<br>Identifica (circita) | PODI<br>Provin<br>robante de u<br>N°<br>0/2021 10:56<br>754155<br>300.00<br>stema - Mesa En<br>I juicio ejecutivo<br>r trámite : 27833 | trada Virtual Usuario A | Cancelar          | Eliminar Inicio de mediación |   |
|                                                             | Detaile . Inc                                                                                                    | Pag                                                                                                    | os                      |                   |                              |   |
|                                                             | N                                                                                                    | ° de pago                                                                                                    | Importe                 |                   |                              |   |
|                                                             |                                                                                                    | 65761                                                                                                    | 800.00                  |                   |                              |   |
|                                                             |                                                                                                    |                                                                                                    |                         |                   |                              |   |

#### 2.) Tengo un comprobante de

*pago sin utilizar por \$...... y lo quiero cargar*: Esta opción se utiliza cuando el profesional tiene en su poder uno o varios comprobante emitido por el Foro de Abogados que acrediten el pago del importe de la tasa. En este caso el profesional puede asignar esos comprobantes como pago del inicio de la demanda, sin necesidad de realizar el pago online descripto anteriormente.

La siguiente figura muestra la forma de ingresar el o los comprobantes:

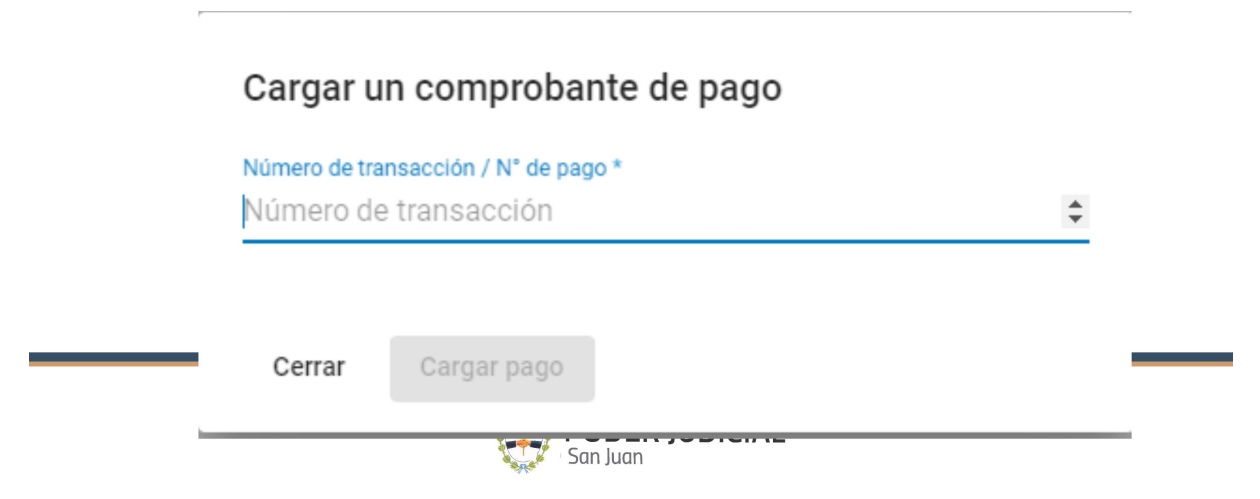

El número de transacción del comprobante que solicita se ingrese, es el que figura en el comprobante emitido por Plus Pagos, y que se muestra en la siguiente imagen:

| _                            |
|------------------------------|
|                              |
|                              |
| NRO. DE TRANSACCION<br>46073 |
|                              |
|                              |
|                              |

Mediante este <u>Nro. de Transacción</u>, el sistema conoce el importe correspondiente y el estado del comprobante. Si el importe del mismo es menor al importe total de la tasa, el sistema seguirá solicitando mas comprobantes hasta completar el importe total respectivo. Si el o alguno de los comprobantes ingresados ya fue utilizado en otra oportunidad o bien NO corresponde el CUIL que generó el comprobante con el que está ingresando la demanda, el sistema lo RECHAZARA.

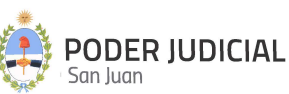

A los efectos de dar legitimidad a los documentos enviados, los mismos se almacenan en el sistema con un "Cargo Electrónico", insertado al pie de cada página de cada documento, cuyo formato se describe en la siguiente imagen:

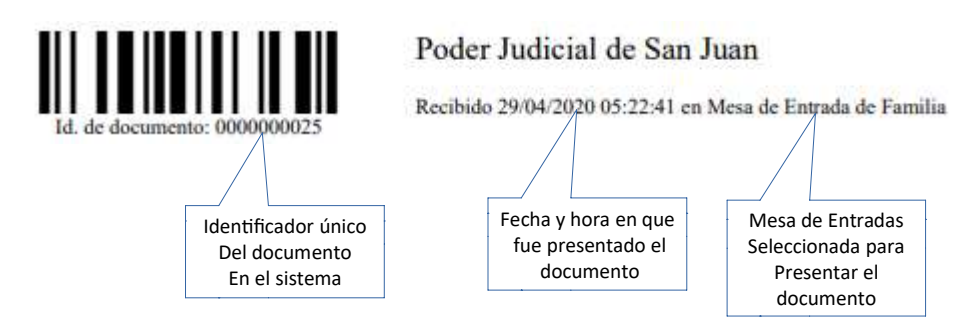

#### Inicio de Mediación con Pago Diferido

Este inicio de solicitud de mediación se produce al seleccionar la modalidad de pago *Quiero diferir el pago*. Tal como se comentó anteriormente, en este tipo de pago se requiere pago de tasa de justicia y el mismo se realiza con posterioridad a la presentación.

Se pueden presentar dos situaciones distintas dependiendo del estado del trámite, a saber:

**A.)** <u>El trámite ya esta procesado por el CEJUME</u>. En este caso el estado del trámite es "ACEPTADO" y el mismo ya se encuentra sorteado, con lo cual la debida acreditación del pago se realiza mediante la presentación de un escrito a tal fin, y cuyo procedimiento es el siguiente:

- 5. Ir a la opción de "Presentación Escritos" de la MEV
- 6. Ingresar los datos correspondientes a la demanda en cuestión mediante Fuero, Juzgado, Nro. de Autos y Caratula
- 7. En Tipo de escrito buscar y seleccionar "Reposición de Sellado".
- 8. Adjuntar el comprobante de pago que acredite el pago de la tasa respectiva.

**B.)** <u>El trámite NO esta procesado por el CEJUME</u>. En este caso el estado del trámite es "INICIADO", con lo cual todavía es posible realizar el pago ONLINE desde la MEV de la tasa de justicia correspondiente. Para ello la modalidad es la siguiente:

 Ingresar a "Mis Presentaciones" y seleccionar el trámite. Deberá ubicar el inicio de mediación en cuestión y verificar que la columna "Total Pagado" figure en cero y el "Estado" sea INICIADO

| Buscar Tra | Búscar Tramite por filtro |                         |                |                                    |                    |                |          |
|------------|---------------------------|-------------------------|----------------|------------------------------------|--------------------|----------------|----------|
| Agregá lo  | s filtros que necesito    | es                      | ∽ Buscar       | Limpiar Busqueda                   |                    |                |          |
| Código     | Actualizado               | Tipo Tramite            | Estado Tramite | Caratula                           | Expediente         | Total pagado   | Acciones |
| 07000      | 20/10/21 11:41            | laisis de mediosión     | Iniciado       | luan Paraz o (Carolina Dipara      |                    | 0              | Detalles |
| 27937      | 28/10/21 00:58            | Inicio de mediación     | Iniciado       | hollsti-geronimo                   | -                  | 800            | Detailes |
| 27833      | 26/10/21 10:36            | Presentación de Escrito | Rechazado      | BOLLATI, JORGE EDUARDO             | 5555               | 0              | Detalles |
| 27832      | 26/10/21 10:34            | Inicio de mediación     | Aceptado       | Solicitud de mediacion prueba nro1 | 66666              | 0              | Detalles |
| 27830      | 25/10/21 11:06            | Inicio de demanda       | Iniciado       | sfsdfsf                            | -                  | 0              | Detailes |
| 27829      | 25/10/21 11:05            | Inicio de mediación     | Iniciado       | echevarria                         |                    | 0              | Detailes |
| 27828      | 25/10/21 10:32            | Presentación de Escrito | Iniciado       | sfsfsafsdfs                        | 987654             | 0              | Detailes |
| 27827      | 25/10/21 10:21            | Presentación de Escrito | Iniciado       | Sanchez c/Prieto                   | 122456             | n              | Dotallas |
|            |                           |                         |                |                                    | items per page: 10 | ▼ 1 - 10 of 10 |          |

#### 7. Presionar el botón "Detalles".

Detalles Inicio de mediación

| Godigo                                   | Fecha de Greación            | Actualizado    | Tipo Tr | amite        |
|------------------------------------------|------------------------------|----------------|---------|--------------|
| 27838                                    | 29/10/21 11:41               | 29/10/21 11:41 | Inicio  | de mediación |
| Estado Tramite                           | Carătula tentativa           | Expediente     | Juzgad  | lo           |
| Iniciado                                 | Juan Perez c/Carolina Piparo | 5°             | 640     |              |
| Viesa de Entrada                         | Total pagado                 | Carátula       | Monto   | demanda      |
| Centro Judicial de Mediación<br>(CEJUME) |                              | 2              | 800,0   | ס            |
| Tasa just.                               | Pagado                       |                |         |              |
| 800,00                                   | No                           |                |         |              |
|                                          | r ugur o                     | om gar an pago |         |              |
| Archivos Adjuntos                        |                              |                |         |              |
| Archivos Adjuntos                        |                              |                |         |              |

- Seleccionar la opción "Pagar o cargar un pago". Al ingresar a esta opción, los pasos siguientes para realizar el pago son los descriptos en el <u>PASO 3: Pagar</u> con la opción "Si, voy a pagar ahora".
- 9. Confirmado el pago, se adjunta al trámite el comprobante interno de pago de la tasa, generado automáticamente por el sistema.

#### **Presentar Escritos**

En esta sección se podrán presentar escritos a un expediente. La pantalla que dará inicio a la presentación es la siguiente:

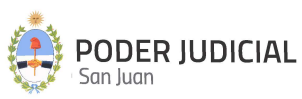

| 😑 Mesa de Entrada Virtual (MEV) - Po | oder Judicial de San Juan |                  | JB                |
|--------------------------------------|---------------------------|------------------|-------------------|
| E Ver Presentaciones                 | Presentar nuevo escrito   |                  |                   |
| Presentar Demanda                    |                           |                  |                   |
| 🔅 Presentar Demanda (pago online)    | Fuero *                   | Juzgado *        | Número de autos * |
| Presentar Escritos                   | Carátula *                |                  |                   |
| 🛗 Solicitar Turno Web                | Udiatula                  |                  |                   |
| Ø Mis Turnos Web                     | Tipo de escrito *         |                  |                   |
| 🏦 Consulta de Saldo Judicial         |                           |                  |                   |
|                                      | Subir documentos          | Adjuntar archivo |                   |
|                                      |                           |                  |                   |
|                                      |                           |                  | Limpiar Enviar ?  |

Los datos solicitados son:

<u>Fuero</u>: Se despliega una lista desplegable con los fueros habilitados para este tipo de trámite. Este es un dato obligatorio.

**Juzgado**: Se despliega una lista con todos los juzgados habilitados y según el fuero seleccionado anteriormente, para este tipo de operación y donde el usuario debería seleccionar el que corresponda a la radicación del expediente a considerar. **Este es un dato obligatorio.** 

<u>Número de Autos</u>: Se ingresa el número de autos o expediente donde se asociará el/los escrito/s. En el caso de seleccionar algún juzgado de paz que este integrado con el expediente electrónico SAE (\*), el numero de autos ingresado se buscará en el SAE presionando la lupa que se muestra en la siguiente figura. Este es un dato obligatorio.

| Numero de Autos * |    |
|-------------------|----|
| 000022            |    |
|                   | QQ |

En caso de no figurar ese número de autos en el juzgado no podrá presentar el escrito, en caso de encontrarlo se completará automáticamente el campo Carátula / Descripción.

(\*): Para saber los juzgados donde funciona el SAE, ver el apartado en la página 7 titulado "<u>Integración</u> <u>electrónica con el Sistema de Administración de Expedientes (SAE)"</u>

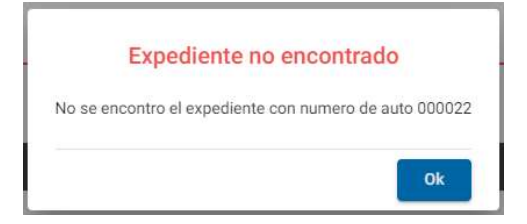

**<u>Carátula</u>**: Se ingresa la carátula del expediente donde se asociará el/los escrito/s. En el caso de seleccionar algún juzgado de paz que este integrado con el expediente electrónico SAE (\*), la

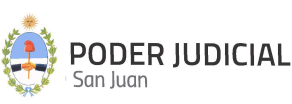

carátula no podrá ser completada a mano y ese campo se completará automáticamente desde el sistema con el número de autos encontrado. **Este es un dato obligatorio.** 

<u>Tipo de escrito</u>: Se despliega una lista con todos los tipos de escritos habilitados. **Este es un dato** obligatorio.

<u>Subir documentos (Adjuntar Archivo)</u>: En esta sección se adjuntan los archivos PDF de los escritos o documentación adicional a presentar. **Es obligatorio adjuntar como mínimo un archivo.** 

A los efectos de dar legitimidad a los documentos enviados, los mismos se almacenan en el sistema con un "Cargo Electrónico", insertado al pie de cada página de cada documento, cuyo formato se describe en la siguiente imagen:

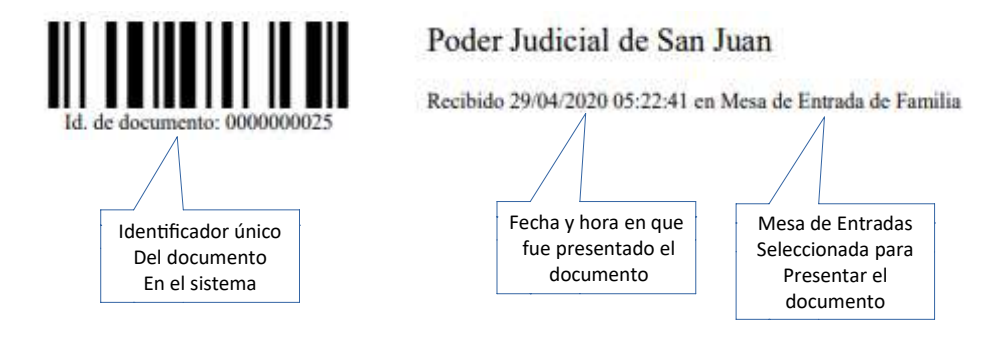

(\*): Para saber los juzgados donde funciona el SAE, ver el apartado en la página 7 titulado " Integración electrónica con el Sistema de Administración de Expedientes (SAE)"

#### **CONSIDERACIONES GENERALES**

• La documentación adjuntada deberán ser archivos PDF, no se permitirán otros formatos.

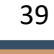

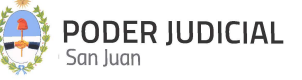

- No se permite adjuntar archivos PDF EDITABLES. Para el caso de adjuntar este tipo de archivos, se deberá imprimir a PDF (con impresora Microsoft Print to PDF, por ejemplo) y luego subir el archivo resultante. De esta forma queda como un documento PDF NO EDITABLE.
- Los archivos adjuntos deberán ser livianos de peso (máximo 450 KB por página), cada página en formato A4 o Legal.
- El tamaño máximo de cada archivo a subir no podrá superar los 80.000 KB (aproximadamente 80 MB), límite definido por el servidor de almacenamiento.
- Se recomienda cuando sea posible, confeccionar el escrito en un programa de edición de texto y luego exportarlo a PDF.

Los juzgados que aparecen en el listado, son los que están habilitados para recibir un escrito digital.

Los campos que aparecen con un asterisco al lado, son de carácter obligatorio y no podrán ser omitidos. Para una correcta presentación, trate de ingresar el número de autos y la carátula tal cual sale en el expediente.

El listado de tipos de escrito son los permitidos hasta el momento, en caso de que no aparezca el tipo de escrito, seleccione la opción Otros escritos y se analizará después si es aceptado o no.

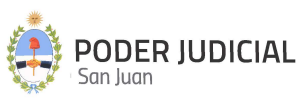

#### Ver Presentaciones

En esta sección se podrán listar todas las presentaciones de **escritos** y de **inicio de demanda** que se hayan realizado.

Se podrán filtrar los trámites según se desee.

| 😑 Mesa de Entrada Virtual (MEV) - Pod | <b>der Judicial de San Juan</b> |                  |          |   |        |
|---------------------------------------|---------------------------------|------------------|----------|---|--------|
| Ver Presentaciones                    | Búscar Tramite por filtro       |                  |          |   |        |
| Presentar Demanda                     | Agregá los filtros que necesit  | es               |          | ^ |        |
| Presentar Demanda (pago online)       | Código:                         | Creada antes del | <b>•</b> |   |        |
| Presentar Escritos                    | Tipo Tramite 🔹                  | Estado Tramite   | Ŧ        |   | Buscar |
| Solicitar Turno Web                   | Caratula                        | Cupadianta       |          |   |        |
| Ø Mis Turnos Web                      |                                 | Expediente       |          |   |        |
| Consulta de Saldo Judicial            |                                 |                  |          |   |        |

Si no se aplica algún filtro, por defecto el sistema muestra todas las presentaciones realizadas por el usuario, ordenadas por fecha en forma descendente, es decir, de mayor a menor fecha. Si se ha realizado un filtro, el sistema mostrará el resultado con el mismo criterio de orden, salvo que el usuario lo cambie haciendo click en el encabezado de cada columna.

| 😑 Mesa de Entrada Virtual (MEV) - Poc | der Judicial de Sar | n Juan            |                         |          |         |                                                                               |             |                   | JB           |
|---------------------------------------|---------------------|-------------------|-------------------------|----------|---------|-------------------------------------------------------------------------------|-------------|-------------------|--------------|
| Presentaciones                        | Búscar Tramite      | por filtro        |                         |          |         |                                                                               |             |                   |              |
| Presentar Demanda                     | Agregá los filtr    | ros que necesites |                         | ~        | Buscar  | Limpiar Busqueda                                                              |             |                   |              |
| 🖶 Presentar Demanda (pago online)     | ·                   |                   |                         |          |         |                                                                               |             |                   |              |
| R Presentar Escritos                  | Código              | Actualizado       | Tipo Tramite            | Estado T | framite | Caratula                                                                      | Expediente  | Total pagado      | Acciones     |
| i Solicitar Turno Web                 | 2                   | 8/5/20 12:10      | Presentación de Escrito | Acepta   | do      | VALLE, OSVALDO FABIAN S/ ACCIÓN DE REDUCCIÓN<br>(CONEXIDAD CON EXPTE. 119428) | 4 132188    | 0                 | Detalles     |
| Mis Turnos Web                        | 7                   | 11/5/20 11:24     | Presentación de Escrito | Acepta   | do      | Aramburu Renzo Miguel C/ Suarez Andres Sebastian                              | 160587      | 0                 | Detalles     |
| 🏦 Consulta de Saldo Judicial          | 9                   | 8/5/20 17:35      | Presentación de Escrito | Acepta   | do      | Alcusero Brizuela, María Alejandra c/ Orion SA - Ordir                        | nario 30042 | 0                 | Detalles     |
|                                       | 10                  | 11/5/20 12:30     | Presentación de Escrito | Rechaz   | ado     | BUSATTO EVELINA C/ ALLEGUE JORGE Y OTROS S/<br>Ordinario                      | 160181      | 0                 | Detalles     |
|                                       | 11                  | 8/5/20 17:38      | Presentación de Escrito | Acepta   | do      | Cardozo Fanny Margot c/ Orion SA - Ordinario                                  | 30043       | 0                 | Detalles     |
|                                       | 12                  | 8/5/20 17:40      | Presentación de Escrito | Acepta   | do      | Castro Laura Rosana c/ Orion SA - Ordinario                                   | 30108       | 0                 | Detalles     |
|                                       | 13                  | 8/5/20 17:40      | Presentación de Escrito | Acepta   | do      | Fernandez, Mónica Alicia c/ Orion SA - Ordinario                              | 30148       | 0                 | Detalles     |
|                                       | 15                  | 8/5/20 17:41      | Presentación de Escrito | Acepta   | do      | Garrido, Paola Natalia c/ Orion SA - Ordinario                                | 30106       | 0                 | Detalles     |
|                                       | 16                  | 8/5/20 17:41      | Presentación de Escrito | Acepta   | do      | Gomez, Evangelina del Carmen c/ Orion SA - Ordinari                           | o 30110     | 0                 | Detailes     |
|                                       | 17                  | 8/5/20 17:42      | Presentación de Escrito | Acepta   | do      | Peralta, Mercedes Elizabeth c/ Orion SA - Ordinario                           | 30105       | 0                 | Detalles     |
|                                       |                     |                   |                         |          |         |                                                                               | items per j | page. 10 👻 1 - 10 | of 14138 < > |

Se aclara que en la **Mesa de Entrada Virtual** estarán disponibles solamente las presentaciones que fueron realizadas desde su puesta en funcionamiento, todas las presentaciones que se hicieron anteriormente no estarán disponibles.

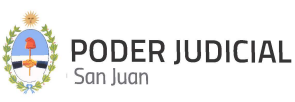

En la columna de **<u>Estado Trámite</u>** se podrá ir siguiendo los distintos estados que tendrá el trámite una vez presentado. Estos estados son los siguientes:

- **Iniciado**: Es el primer estado que recibe al momento de realizar la presentación. Este es el único estado del trámite en el que el abogado podrá cancelarlo, después ya no podrá hacerlo y la presentación seguirá su curso.
- **Cancelado**: El abogado lo canceló por alguna razón. Esta opción estará disponible hasta tanto la presentación sea tomada por el personal de Mesa de Entrada, y cambie al siguiente estado.
- **Procesando**: Este estado lo coloca el personal de Mesa de Entrada que recibe la presentación y que significa que estará validando la información que el abogado ha suministrado en la presentación del trámite.
- Aceptado: La presentación del escrito o el inicio de la demanda ha sido aceptada por la mesa de entrada porque la documentación presentada cumple con todos los requisitos e importa que se le dará el trámite que corresponda. En el caso de inicio de demanda, en este estado también se podrá ver la radicación del expediente al igual que el número de auto y carátula asignada al expediente.
- **Rechazado**: La documentación presentada no cumple con los requisitos necesarios. Para este estado se detalla el motivo por el cual fue rechazado. Por ejemplo: escrito dirigido a juzgado incorrecto o archivo que no corresponde escrito alguno.

La columna "<u>Total pagado</u>" hace referencia a los inicios de demanda, y es un dato nuevo que se incorpora con la nueva modalidad Presentar Demanda (pago online) y es aplicable solamente a este tipo de inicio de demanda. Cuando se inicia una demanda con pago online, y el pago se realizó y se completó por el botón de pago, en esta columna aparecerá el valor pagado por la tasa de justicia correspondiente. En el caso en que no se haya pagado la tasa, por alguna de las otras opciones de pago, en esta columna mostrará el valor en cero. <u>ESTA COLUMNA APARECERÁ SIEMPRE EN CERO SI</u> LA PRESENTACION DE LA DEMANDA SE REALIZÓ POR EL METODO TRADICIONAL, SIN BOTON DE PAGO.

Para ver todo el Detalle de las presentaciones, se debe hacer click en el botón visualizará la siguiente pantalla:

| Detalle Inicio demano                                      | da                                                                                  |                               |                                   |
|------------------------------------------------------------|-------------------------------------------------------------------------------------|-------------------------------|-----------------------------------|
| Código<br>27734                                            | Fecha de Creación<br>16/12/20 09:38                                                 | Actualizado<br>16/12/20 09:38 | Tipo Tramite<br>Inicio de demanda |
| Estado Tramite<br>Iniciado                                 | Carátula tentativa<br>Test                                                          | Expediente<br>-               | Juzgado<br>-                      |
| Mesa de Entrada<br>Mesa Receptora Unica de Caus<br>Civiles | Total pagado<br>SãS                                                                 | Carátula<br>-                 | Monto demanda<br>12.323,00        |
| Tasa just.<br>308,08                                       | Pagado<br>Si                                                                        |                               |                                   |
| Archivos Adjuntos                                          |                                                                                     |                               |                                   |
| Documento<br>Demanda<br>Activio<br>Mesa de Entrada Virtual | Documento<br>Depósito Tasa/Sellado<br>Judicial<br>Archivo<br>Comprobante de pago on |                               |                                   |
|                                                            |                                                                                     |                               | Cancelar Eliminar Inicio demanda  |

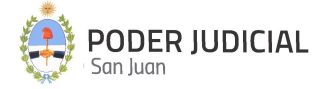

La pantalla anterior, muestra el caso del inicio de demanda con pago online. Como se puede apreciar, el sistema genera y adjunta automáticamente al trámite el comprobante interno de pago (Depósito Tasa/Sellado Judicial), el cual contiene los datos propios del comprobante emitido por PlusPagos.

La siguiente pantalla, es el caso en que el inicio de la demanda también se realiza con pago online, pero con la diferencia que se seleccionó la opción de pago "Pago diferido". Como se puede apreciar, el pago figura en cero y habilita el botón "Pagar o cargar un pago" para hacer efectivo el pago via online.

| Código<br>27733                                               | Fecha de Creación<br>16/12/20 09:36 | Actualizado<br>16/12/20 09:36 | Tipo Tramite<br>Inicio de demanda |
|---------------------------------------------------------------|-------------------------------------|-------------------------------|-----------------------------------|
| Estado Tramite<br>niciado                                     | Carátula tentativa<br>Test          | Expediente                    | Juzgado<br>-                      |
| vlesa de Entrada<br>Mesa Receptora Unica de Causas<br>Civiles | Total pagado                        | Carátula<br>-                 | Monto demanda<br>13.520,00        |
| Fasa just.<br>338,00                                          | Pagado<br>No                        |                               |                                   |
| ■Archivos Adjuntos                                            |                                     |                               |                                   |
| Archivos Adjuntos                                             |                                     |                               |                                   |

Para el caso en que el estado del trámite sea "**<u>RECHAZADO</u>**", se mostrará una pantalla similar a la anterior, detallando el motivo de rechazo, tal como se muestra remarcado con rojo en la siguiente imagen:

| 9                | Dresentación de Esprite | 20/4/20 11:28 | Actualizado<br>22/4/20.12:00 |
|------------------|-------------------------|---------------|------------------------------|
| 3                | Presentación de Escrito | 20/4/20 T1.28 | 22/4/20 12:09                |
| bogado A         | 666                     | Rechazado     | 26                           |
| perario          | Caratula                | Expediente    | Juzgado                      |
| cardo Mollo      | Prueba datosssssss      | 1234          | Primer Juzgado de Familia    |
|                  | _                       |               |                              |
| Motivo Rechazo   |                         |               |                              |
| DF INCORRECTO    |                         |               |                              |
| Archivos Adjunto | s                       |               |                              |
|                  |                         |               |                              |
|                  |                         |               |                              |
|                  |                         |               |                              |

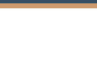

#### Consulta de Saldo Judicial

A través de la Mesa de Entrada Virtual, se podrá consultar el saldo actual de la cuenta judicial asociada a las causas. Esta consulta se realiza en línea (online) con la cuenta abierta en el Banco San Juan. El esquema de la pantalla principal es la siguiente:

| Mesa de Entrada Virtu:     Ver Presentaciones | al (MEV) - Poder Judicial de San | i Juan                        | 9                       |
|-----------------------------------------------|----------------------------------|-------------------------------|-------------------------|
| Presentar Demanda                             | Consulta de saldo                |                               | Nuw constitu            |
| Presentar Escritos                            | Fecha consulta                   | Caránsa                       | Cuenta Sato             |
| Ø Mis Turnos Web                              | 31/7/20 10:20                    | C/ QUIROGA MARCELO Y OTRO     | 1627                    |
| Consulta de Saldo Judicial                    |                                  |                               | Items per page: 10      |
|                                               |                                  |                               |                         |
|                                               |                                  | Lista de consultas realizadas | Realizar nueva consulta |
|                                               |                                  |                               |                         |
|                                               |                                  |                               |                         |

Su operatoria y los datos a ingresar para realizar una consulta se especifican en la siguiente figura:

| 1       | - Formato (     | de cuenta —— | -                 |          |
|---------|-----------------|--------------|-------------------|----------|
|         | 009<br>Sucursal | - 123456     | 5/Z<br>Digito ver | ificador |
| Juzga   | do              |              |                   |          |
| 1ER.    | JUZG. LAB       | ORAL         |                   | -        |
| Sucurs  | sal             |              |                   |          |
| Tribu   | inales (009)    |              |                   | v        |
| N° de i | cuenta          |              |                   |          |
| 7470    | 6               |              |                   |          |
| Dígito  | verificador     |              |                   |          |
|         |                 |              |                   |          |

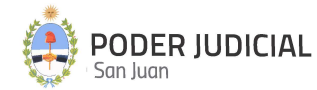

**Juzgado**: Se muestra una lista desplegable con todos los juzgados habilitados. Se deberá seleccionar el juzgado que corresponda a la causa a consultar.

<u>Sucursal</u>: Corresponde a la sucursal bancaria radicada la cuenta. Por defecto es siempre sucursal <u>009</u> <u>Tribunales.</u>

**<u>N.º</u> de Cuenta**: Ingresar el número de cuenta según el formato de cuenta.

**Digito Verificador**: Corresponde al último digito de la derecha del formato de la cuenta.

El resultado de la consulta, en el caso en que los datos sean correctos, es como se muestra en la siguiente figura:

| Nueva consulta      |        |                |
|---------------------|--------|----------------|
| Cuenta :            |        |                |
| Carátula :          |        |                |
|                     |        |                |
| Saldo : \$ 1.622,35 |        |                |
|                     | Cerrar | Nueva consulta |

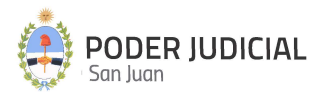

#### **Consulta de Expedientes**

A través de la Mesa de Entrada Virtual, el abogado, ya iniciado sesión mediante el ingreso de sus credenciales, podrá consultar los expedientes que está tramitando. Esta consulta está habilitada para todos los fueros donde funciona el sistema de expediente electrónico SAE (ver apartado en pagina 7). Debe seleccionar Fuero, para que se listen los expedientes que se están tramitando.

| iero *                     |                                                                                                    |            |                        |                      |          |          |
|----------------------------|----------------------------------------------------------------------------------------------------|------------|------------------------|----------------------|----------|----------|
| ivil                       |                                                                                                    | -          |                        |                      |          |          |
| car Expedientes por filtro |                                                                                                    | 4          |                        |                      |          |          |
| Agregá los filtros que ne  | cesites                                                                                                    |            | ✓ But                  | Limpiar Busqueda     |          |          |
| Fecha de Inicio 🕹          | Carátula                                                                                                    | Auto       | Juzgado / Organismo    | Nominación           | En Letra | Acciones |
| 28/04/2017                 | PESOS                                                                                                    | 161036/C5  | Oficina Judicial Civil | 5º Nominación Civil  | ×        |          |
| 02/11/2016                 | S/ SUCESORIO                                                                                                    | 158671/C7  | Oficina Judicial Civil | 7º Nominación Civil  | ~        |          |
| 03/09/2015                 | ENCROSS ODI ANDO BADTALOME OLEPETITE DE MADUNEZ MADIA<br>TERESA Y OTROS S/ ADQUISICION DE DOMINIO POR USUCAPION<br>ABREVIADO | 152067/C11 | Oficina Judicial Civil | 11º Nominación Civil | ×        |          |
| 04/08/2015                 | SCREEFICIES S/ SUCESORIO                                                                                                    | 151418/C9  | Oficina Judicial Civil | 9º Nominación Civil  | ×        | •        |
| 07/07/2015                 | ALCORED II DA X/KLADIOLI ESPADITACO C/ _ S/ SUCESORIO                                                                        | 150931/C4  | Oficina Judicial Civil | 4º Nominación Civil  | ~        |          |
| 10/06/2015                 | ORDINARIO                                                                                                    | 150413/C1  | Oficina Judicial Civil | 1º Nominación Civil  | ×        | 8        |
| 25/06/2014                 | ORDINARIO                                                                                                    | 144354/C9  | Oficina Judicial Civil | 9º Nominación Civil  | ×        |          |
| 22/04/2014                 | S/ SUCESORIO                                                                                                    | 143414/C5  | Oficina Judicial Civil | 5º Nominación Civil  | ×        |          |

**Fuero**: Se despliega una lista desplegable con los fueros habilitados.

**Filtros:** Si presiona la opción filtros, se desplegará una ventana donde podrá seleccionar filtros por actor, demandado, juzgado/organismo, rango de fechas de creación y/o número de autos.

| Buscar Expedie | entes por filtro      |                           |   |        |                  |
|----------------|-----------------------|---------------------------|---|--------|------------------|
| Agregá los     | filtros que necesites |                           | ^ |        |                  |
|                | Actor                 | Rango de Fechas de Inicio |   |        |                  |
|                |                       | MM/DD/YYYY - MM/DD/YYYY   |   |        |                  |
|                | Demandado             | Número de Autos           |   | Buscar | Limpiar Busqueda |
|                |                       |                           |   |        |                  |
|                | Juzgado / Organismo * |                           |   |        |                  |
|                |                       |                           |   |        |                  |
|                |                       |                           |   |        |                  |

En "Acciones" se puede ingresar y ver el detalle del expediente, tal como se muestra en la siguiente figura:

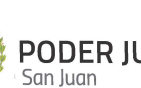

#### Detalles del Expediente

| cpediente:                                                                                                    |                                                                                                    |       |
|----------------------------------------------------------------------------------------------------|----------------------------------------------------------------------------------------------------|-------|
| echa de Inicio: 27/11/2013                                                                                                    |                                                                                                    |       |
| <b>I° Auto:</b><br>41613/C5                                                                                                    |                                                                                                    |       |
| Carátula:                                                                                                    | INARIO                                                                                                    |       |
| Juzgado: Oficina Judicial Civil                                                                                                    |                                                                                                    |       |
| Nominación: 5º Nominación Civil                                                                                                    |                                                                                                    |       |
|                                                                                                    |                                                                                                    |       |
|                                                                                                    |                                                                                                    |       |
| Historial de Movimientos                                                                                                    | Vista Libro                                                                                                    | )     |
| Historial de Movimientos                                                                                                    | Vista Libro                                                                                                    |       |
| Historial de Movimientos Descripcion                                                                                               | Fecha Docum                                                                                                    | nento |
| Historial de Movimientos Descripcion convenio                                                                                      | Fecha Docum<br>26/12/2018                                                                                        | nento |
| Historial de Movimientos  Descripcion  convenio  DESISTE/TRASI ADO                                                                 | Fecha Docum<br>26/12/2018                                                                                        | nento |
| <ul> <li>Historial de Movimientos</li> <li>Descripcion</li> <li>convenio</li> <li>DESISTE/TRASLADO</li> </ul>                      | Fecha         Docum           26/12/2018         2           12/12/2018         2                                | nento |
| <ul> <li>Historial de Movimientos</li> <li>Descripcion</li> <li>convenio</li> <li>DESISTE/TRASLADO</li> <li>PROVIDENCIA</li> </ul> | Fecha         Docum           26/12/2018         2           12/12/2018         2           06/12/2018         2 | nento |

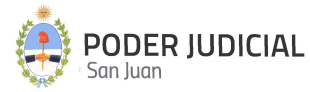

#### **Recepción de Notificaciones**

Esta nueva funcionalidad está habilitada solamente en los fueros donde funciona el sistema de expediente electrónico SAE.

Al ingresar al sistema, se abrirá una advertencia con la cantidad de notificaciones que tiene por ver.

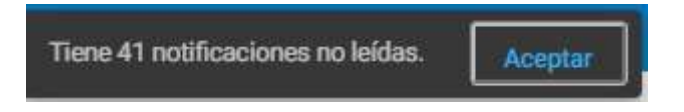

En la sección "Recepción de Notificaciones" el abogado podrá consultar las notificaciones.

| Recept           | ción de Notificaciones                              | tificaciones no leídas.               | eptar                                                              |                |                                          |                   |             |
|------------------|-----------------------------------------------------|---------------------------------------|--------------------------------------------------------------------|----------------|------------------------------------------|-------------------|-------------|
| Se indicarán la  | s notificaciones no leídas con:                     |                                       |                                                                    |                |                                          |                   |             |
|                  |                                                     | No leídas                             | Todas las Notificaciones                                           |                |                                          |                   |             |
| Para visualizar  | las notificaciones debe seleccionar fuero y juzgado |                                       |                                                                    |                |                                          |                   |             |
| Fuero *          |                                                     |                                       |                                                                    |                |                                          |                   |             |
| Buscar Notifica  | aciones por filtro                                  |                                       |                                                                    |                |                                          |                   |             |
| Agregá los       | filtros que necesites                               |                                       |                                                                    | ^              |                                          |                   |             |
|                  | Carátula                                            | Rango de Fechas de Disponible         | Ċ                                                                  |                | Buscar Limpiar Búsqueda                  | .r# Export        | tar a Excel |
|                  | Número de Autos                                     | MM/DD/YYYY - MM/DD/YYYY<br>Nominacion |                                                                    |                |                                          |                   |             |
|                  |                                                     |                                       |                                                                    |                |                                          |                   |             |
| Fecha<br>Disponi | a<br>↓Carátula<br>ble                               |                                       | Movimiento                                                         | Auto           | Juzgado / Organismo                      | Nominacion        | Acciones    |
| 28/02/2          | 2024 PROVINCIA DE SAN JUAN C/ AGUERO LUCAS M/       | ATIAS S/ Ejecutivo                    | DE SENTENCIA MONITORIA<br>PROVINCIA - CERTIFICADOS DE<br>DEUDA DGR | RI-<br>20175/1 | JUZGADO DE PAZ<br>3 LETRADO DE RIVADAVIA | Juzgado de<br>Paz | •           |
| 28/02/2          | 2024 PROVINCIA DE SAN JUAN C/ AGUERO LUCAS M/       | ATIAS S/ Ejecutivo                    | desarchivo 2019 - cambio domicilio<br>nuevo mandamiento            | RI-<br>20175/1 | JUZGADO DE PAZ<br>3 LETRADO DE RIVADAVIA | Juzgado de<br>Paz | 8           |
|                  |                                                     |                                       |                                                                    | RI-            | JUZGADO DE PAZ                           | Juzgado de        | B           |

Si selecciona la solapa "No Leídas", se listarán todas las notificaciones que el abogado todavía no ha leído. En el listado se muestra "Fecha Disponible" que indica cuando se puso disponible la notificación en la MEV, que es la misma de la fecha de generación de la notificación en el SAE, la carátula del expediente, el movimiento que genera la notificación, el número de autos, el Juzgado/Organismo que notifica y una columna denominada "<u>Acciones</u>", la cual tiene dos opciones:

• <u>Mas Información</u>: En esta opción el abogado podrá ver los detalles de la notificación, con opción a descargar o visualizar los archivos adjuntos.

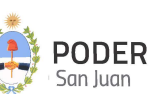

| 07/03/2023        |                                                               |                                                                                                    |
|-------------------|---------------------------------------------------------------|----------------------------------------------------------------------------------------------------|
|                   |                                                               |                                                                                                    |
| NTAL              |                                                               |                                                                                                    |
|                   |                                                               |                                                                                                    |
| FICIAL NRO 7 DEFE | NSORIA - 28/07/2023 07:                                       | 57                                                                                                    |
| ntos              |                                                               |                                                                                                    |
|                   | Decamelo<br>pf<br>Action<br>0000514222,e513225e-tibe-453-b0b. | Constraints<br>Port<br>Port<br>Action<br>00000514222, Iffeedoad25 4ebo-4307 +656.                                                                                                    |
|                   | VTAL<br>FICIAL NRO 7 DEFE<br>ntos                             | TICIAL NRO 7 DEFENSORIA - 28/07/2023 07:1           ntos           Image: Constraint of the state of the state o |

• <u>Vista Rápida</u>: En esta opción el abogado podrá visualizar en forma directa y rápida el escrito asociado a la notificación, sin necesidad de entrar al detalle de la notificación. Esta nueva acción esta representada por un "Ojo espía" (ícono).

Automáticamente la notificación desaparece de la solapa No Leidas, y para consultarla nuevamente debe ir a la solapa "Todas las Notificaciones"

| 😑 Mesa de Entrada Virtual (MEV) - Poder | udicial de San Juan                                                                                                    |                                                                                                   |                                                          | LS       |
|-----------------------------------------|----------------------------------------------------------------------------------------------------|---------------------------------------------------------------------------------------------------|----------------------------------------------------------|----------|
|                                         | Recepción de Notificaciones Se indicaran las notificaciones no leidas con: Para visualizar las notificaciones no leidas con: Para visualizar las notificaciones no leidas con: Fuero * Buscar Notificaciones por filtro Agregá los filtros que recestes Caratula Nümero de Autos Jurgado / Organismo * | No leidas Todas las Notificaciones                                                                | C<br>Buscer Limpler Busgueda                             |          |
|                                         | Fecha Disponible 4 Cardiula<br>FLAGRANCIA C/ PEREZ GUTIERRE<br>22/11/2023 TENTATIVA Y VIOLACION DE DOM<br>EFECTIVA                                                                                                    | Auto<br>EZ WALTER NICOLAS S/ ROBO EN GRADO DE<br>INCILIO EN CONCURSO REAL C. S/ FLECUCIÓN 2392/22 | Juzgado / Organismo<br>Juzgado de Ejecucion Penal Nro. 2 | Acciones |

En esta solapa se listan todas las notificaciones, tanto pendientes como notificadas. El listado tiene las mismas columnas que la solapa anterior.

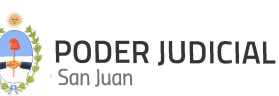

También aparece la opción de filtrar el listado, por la carátula, por el número de autos, por un rango de fecha disponible y/o por juzgado u organismo.

**NOTA IMPORTANTE:** Conjuntamente con la notificacion en la MEV, el usuario recibirá un mail de cortesía, a la casilla de mail oficial declarada ante el PJSJ, con la información de las cantidad de notificaciones que se generaron en el proceso automatico correspondiente. El modelo de mail es el siguiente:

Estimado Profesional, <u><nombre del profesional></u>

Usted tiene <u><cantidad de notificaciones></u> notificaciones disponibles en la Mesa de Entrada Virtual, asociadas al proceso número **112,** generado el día **15-03-2024** a las **15:04:12 hs** y relacionadas a sus expedientes electrónicos del sistema SAE.

Este mail de aviso no constituye notificación legal alguna y no lo exime de sus obligaciones procesales, rigiendo el sistema de notificaciones previsto en los códigos procesales de aplicación.

**Importante:** No responda este correo, ya que es sólo de carácter informativo. Aviso generado por el Sistema de Notificaciones del Sistema SAE del Poder Judicial de San Juan.

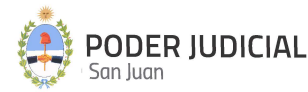

#### Solicitud de Apertura de Cuenta (Apertura de Cuenta Folio)

A través de la Mesa de Entrada Virtual, el abogado, ya iniciado sesión mediante el ingreso de sus credenciales, tendrá la posibilidad de una nueva opción que le permita efectuar la solicitud de alta de una cuenta judicial y visualizar inmediatamente el resultado de la operación mediante su CBU asignado. Esta operación se realiza en línea (online) utilizando un servicio proporcionado por el Banco San Juan S.A. y tiene alcance para todas las cuentas Folio únicamente, quedando excluidas las cuentas de usura pupilar que continúan con el sistema tradicional en vigencia. El esquema de la pantalla principal es la siguiente:

| =  | Mesa de Entrada Virtual (MEV)   | - Poder Judicial de San Juan                                                                  | JB    |
|----|---------------------------------|-----------------------------------------------------------------------------------------------|-------|
| B  | Ver Presentaciones              | Solicitud de alta de cuenta                                                                   |       |
| ÷  | Presentar Demanda               |                                                                                               |       |
| ÷  | Presentar Demanda (pago online) | Últimas solicitudes                                                                           | rtura |
| T  | Presentar Escritos              | Fecha solicitud Carátufa Juzoado Nº autos obu Sucursal Nº de cuenta Accien                    | nes   |
| 雦  | Solicitar Turno Web             | 16/9/2108.57 Priviba c/Todos 1FR JUZG I ADORAL 1/24 0450009400928398711 009 283987/1 GENERADA |       |
| 0  | Mis Turnos Web                  |                                                                                               | -     |
| \$ | Consulta de Saldo Judicial      |                                                                                               |       |
| 1  | Solicitud de apertura de cuenta |                                                                                               |       |
|    |                                 | Lista de aperturas solicitadas Solicitar nueva apertura                                       |       |
|    |                                 | Ver constancia de apertura                                                                    |       |

Su operatoria y los datos a ingresar para realizar una nueva solicitud de apertura se especifican en la siguiente figura:

| Juzgado  | *                            |
|----------|------------------------------|
| Carátula |                              |
|          | Máximo 78 caracteres         |
| N° Autos |                              |
|          | Máximo 15 caracteres         |
|          | and the second second second |

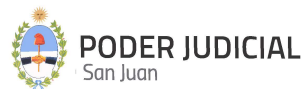

**Juzgado**: Se muestra una lista desplegable con todos los juzgados habilitados. Se deberá seleccionar el juzgado que corresponda a la causa relacionada con la cuenta correspondiente.

<u>Carátula</u>: Ingresar la carátula correspondiente a la causa relacionada con la cuenta correspondiente. Tener en cuenta las siguientes validaciones:

- 1. Longitud máxima de la carátula es de 78 caracteres.
- 2. Verificar que el primer caracter no sea un espacio.
- 3. NO incorporar caracteres especiales tales como acentos, ñ. paréntesis, guión medio, guión bajo, etc.
- 4. La caratula deberá contener una separación entre actor y demandado delimitada por una "/", sin que le preceda una letra ("c", "s" o similar).

**<u>N.º</u> Autos**: Ingresar el numero de autos correspondiente a la causa relacionada con la cuenta correspondiente. Tener en cuenta que este campo tiene un máximo de 15 caracteres.

El sistema mostrará un mensaje con el resultado de la solicitud. Al mismo tiempo se podrá visualizar en el panel principal, donde se encuentra el listado de solicitudes, el estado de las solicitudes generadas.

| Últimas solicitudes |                |                    |          |                        |           |                           | Soli                | citar apertura    |
|---------------------|----------------|--------------------|----------|------------------------|-----------|---------------------------|---------------------|-------------------|
| Fecha solicitud     | Carátula       | Juzgado            | N° autos | cbu                    | Sucursal  | N° de cuenta              | Estado              | Acciones          |
| 16/9/21 08:57       | Prueba c/Todos | 1ER. JUZG. LABORAL | 1234     | 0450009402800028328711 | 009       | 283287/1                  | GENERADA            | Ver               |
|                     |                |                    |          |                        |           | ltems per paç             | ge: 10 💌 1 - 1 of 1 | $\langle \rangle$ |
|                     |                |                    |          |                        |           | $\langle \langle \rangle$ |                     |                   |
|                     |                |                    |          | Estado de              | la solici | tud                       |                     |                   |

Si el resultado de la solicitud fue exitosa, el estado corresponde a "<u>GENERADA</u>". Si por algún error o inconveniente no se pudo generar la apertura de la cuenta, el estado corresponde a "<u>CON ERROR</u>"; en este caso deberá comunicarse a los contactos del Poder Judicial para verificar la causa del error.

En el caso de que la apertura haya sido exitosa, se habilitará el botón "Ver" que muestra el comprobante (en formato PDF) con los datos correspondiente a la cuenta abierta, tal como lo muestra la figura:

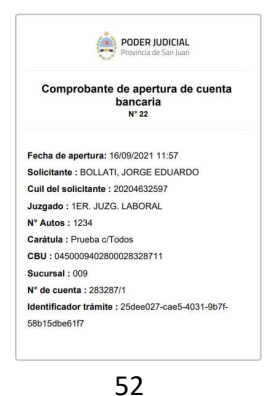

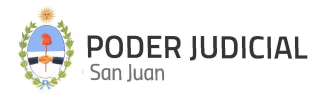

## Libramiento de Fondos

El presente instructivo detalla el proceso de carga de solicitud de libramiento de fondos desde MEV por parte del profesional.

El profesional al ingresar en la MEV tendrá las siguientes opciones en el menú principal:

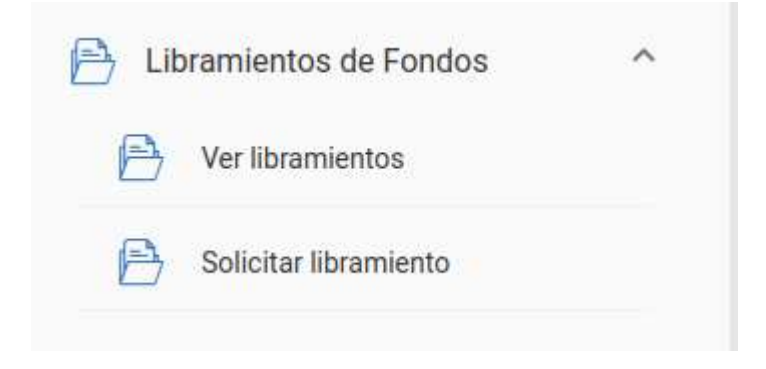

#### SOLICITUD DE LIBRAMIENTO DE FONDOS:

#### Paso 1: Datos de la solicitud

En esta pantalla debe indicar: Tipo de libramiento solicitado, monto y Nro. de autos.

En tipo de libramiento las opciones son: Honorarios, Capital y/o intereses y Cuota alimentaria. Se debe ingresar una solicitud por cada tipo de libramiento.

| 1 Datos de la solicitud                                                                                                    | 2 Origen | 3 Destino | 4 Finalizaci   |
|----------------------------------------------------------------------------------------------------|----------|-----------|----------------|
| <ul> <li>Seleccione el tipo de libramiento</li> </ul>                                                                                                    |          |           |                |
| Cuota Alimentaria                                                                                                    |          |           |                |
| Honorarios                                                                                                    |          |           |                |
| Capital y/o Intereses                                                                                                    |          |           |                |
|                                                                                                    |          |           | - and an and a |
| citud de Libramiento de Fondos                                                                                                    |          |           |                |
| Datos de la solicitud<br>Seascore el los de la solicitud<br>Cuota Alimentaria                                                                                      | Origen   | Ø Destino | 🖉 Finalizaci   |
| Datos de la solicitud<br>Seascine el rajo de literativas<br>Cuota Alimentaria                                                                                      | Origen   | Destino   | Finalizaci     |
| Cittud de Libramiento de Fondos                                                                                                    | Origen   | Destino   | Finalizaci     |
| icitud de Libramiento de Fondos Datos de la solicitud detectore el los de la hanipus Cuota Alimentaria Ingrese monte a solicitar g 88 Expediente de la susse.      | Origen   | Destino   | Finalizaci     |
| icitud de Libramiento de Fondos Datos de la solicitud desectore el typo de lavanteres Cuota Alimentaria Regese monte a solicitar S 88 Expediens de la casa. 187/22 | Origen   | Destino   | Finalizaci     |
| icitud de Libramiento de Fondos Datos de la colicitud descriter al fue de libramient Cuota Alimentaria                                                             | Conigen  | Destino   | Finaliz        |

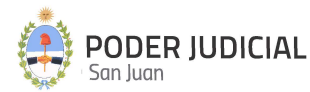

En el caso de solicitar un libramiento en concepto de **honorarios** el sistema valida la condición ante IVA del solicitante.

Si es **Responsable Inscripto** tener en cuenta que el monto solicitado debe ser **IVA incluido**. Asimismo debe indicar número de inscripción en Ingresos Brutos (sin guiones).

| Datos de la solicitud                                               | Origen              | Ø Destino | Sinaliz |
|---------------------------------------------------------------------|---------------------|-----------|---------|
| ecclone el tipo de libramiento                                      |                     |           |         |
| onorarios                                                           | *                   |           |         |
| - Monto correspondiente                                             |                     |           |         |
| s 150.000                                                           |                     |           |         |
| Debe declarar importe de Honorario con IVA incluido.                |                     |           |         |
|                                                                     |                     |           |         |
| Inscripción en IVA<br>Responsable Inscripto                         |                     |           |         |
| Ganancias                                                           |                     |           |         |
| 🔿 No Inscripto 💿 Inscripto                                          |                     |           |         |
| Ingresos Brutos                                                     | Nro. de inscripción |           |         |
| Régimen Simplificado - No pasible de retención      Inscripto Local | IIBB sin guiones    |           |         |
| Nro. Inscripción en ingresos Brutos                                 |                     |           |         |
| 0009996523                                                          | 7                   |           |         |
| C Excediente de la ceuse                                            |                     |           |         |
| 187/22                                                              |                     |           |         |
| 15 digtos                                                           |                     |           |         |
|                                                                     |                     |           |         |

Si el profesional es **Monotributista**, automáticamente el sistema sugiere y marca las opciones siguientes:

#### •No Inscripto

#### •Régimen Simplificado

Aunque es posible que el profesional elija otras opciones, la marca automática es a los meros fines de agilizar la carga.

| C Seleccione el tipo de libramiento            |                |  |           |
|------------------------------------------------|----------------|--|-----------|
| Honorarios                                     |                |  |           |
|                                                |                |  |           |
|                                                |                |  |           |
| Monto correspondiente                          |                |  |           |
| \$ 15.000                                      |                |  |           |
|                                                |                |  |           |
|                                                |                |  |           |
|                                                |                |  |           |
| Inscripcion en IVA<br>Monotributista           |                |  |           |
| Monothodista                                   |                |  |           |
| Ganancias                                      |                |  |           |
| No Inscripto Inscripto                         |                |  |           |
|                                                |                |  |           |
| Ingresos Brutos                                |                |  |           |
| Régimen Simplificado - No pasible de retención | sscripto Local |  |           |
| Nro. Inscripción en Ingresos Brutos            |                |  |           |
| Nº de ingresos brutos                          |                |  |           |
|                                                |                |  |           |
| C Expediente de la causa                       |                |  |           |
| 187/22                                         |                |  |           |
|                                                |                |  |           |
| 15 digito                                      | 8              |  |           |
|                                                |                |  | Siguiente |
|                                                |                |  |           |

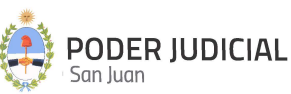

Al presionar el botón siguiente, pasa a la segunda pantalla de carga y validación de datos.

#### Paso 2 : Origen

En esta pantalla debe indicar el juzgado al que pertenece la causa, la sucursal y el número de cuenta folio de la cuenta judicial.

Para la Segunda Circunscripción, cualquiera sea la selección del juzgado: Juez Primera Denominación o Juez Segunda Denominación, indistintamente ambos están asociados al MISMO producto en la entidad emisora Banco San Juan: <u>"Juzgado Multifuero 2da Circunscripción"</u>

Tener en cuenta que el último dígito de la cuenta judicial es el dígito verificador y se completa en el campo siguiente:

| icitud de Libramiento de F   | ondos                                        |                  |                  |                        |
|------------------------------|----------------------------------------------|------------------|------------------|------------------------|
| Datos de la solicitud        | 2 Origen                                     |                  | Oestino          | Último dígito de la    |
| ngrese los datos de la cuent | a origen desde la que se debitará el importe |                  |                  | cuenta judicial        |
| Fuero *                      | Ingrese el juzgado donde radica la cuenta *  | Sucursal         | Número de cuenta | Digito verificador     |
| Civil                        | Primer Juzgado Civil                         | Tribunales (009) | ▼ 70706          | 6                      |
|                              |                                              |                  |                  | 6 dígitos 1 dígito     |
|                              |                                              |                  |                  | Limpiar Validar cuenta |
| uenta de débito              |                                              |                  |                  |                        |
| L Ourier Invited at          |                                              |                  |                  |                        |
| : Cuenta mexistente          |                                              |                  |                  |                        |
|                              |                                              |                  |                  | Volver Atrás Siguiente |
|                              |                                              |                  |                  |                        |

Luego debe oprimir el botón "validar cuenta" y el sistema verifica que la cuenta origen de los fondos exista y devuelve el saldo de la misma.

| Datos de la solicitud                                                                                     | Origen                                      | <b>(</b>           | Destino          | Sinalizació        |
|----------------------------------------------------------------------------------------------------|---------------------------------------------|--------------------|------------------|--------------------|
| ngrese los datos de la cuent                                                                              | a origen desde la que se debitará el import | e.                 |                  |                    |
| Fuero *                                                                                                   | Ingrese el juzgado donde radica la cuenta * | Sucursal           | Número de cuenta | Digito verificador |
| Civil                                                                                                    | Primer Juzgado Civil                        | Tribunales (009) * | 74706            | 6                  |
|                                                                                                    |                                             |                    |                  |                    |
| ✓ Cuenta: 009-74706/6                                                                                     |                                             |                    |                  |                    |
| <ul> <li>Cuenta: 009-74706/6</li> <li>Carátula: GARCIA OLGA MERCED</li> </ul>                             | ES -SUCESORIO .                             |                    |                  |                    |
| <ul> <li>Cuenta: 009-74706/6</li> <li>Carátula: GARCIA OLGA MERCED</li> <li>Saldo: \$ 1,022.66</li> </ul> | ES -SUCESORIO .                             |                    |                  |                    |

Recordar entonces que el juzgado que se seleccione para la validación de la cuenta judicial de origen de la transacción, será el juzgado que este a cargo del procesamiento final de la misma. En caso de solicitar un monto que supere el saldo de la cuenta judicial, el sistema emite una advertencia y no permite continuar.

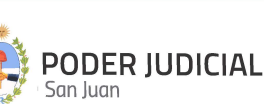

| Datos de la solicitud                                                                         | 2 Origen                                      |                  | Oestino          | Finalizaci             |
|-----------------------------------------------------------------------------------------------|-----------------------------------------------|------------------|------------------|------------------------|
| ngrese los datos de la cuenta                                                                 | a origen desde la que se debitará el importe. |                  |                  |                        |
| Fuero *                                                                                       | logrese el juzgado donde radica la cuenta *   | Sucursal         | Número de cuenta | Digito verificador     |
| Civil                                                                                         | Primer Juzgado Civil                          | Tribunales (009) | 74706            | 6                      |
| uenta de débito                                                                               |                                               |                  |                  | Limpiar Validar cuenta |
| Cuenta de débito                                                                              |                                               |                  |                  | Limplar Validar cuents |
| uenta de débito<br>✓ Cuenta: 009-74706/6<br>✓ Carátula: GARCIA OLGA MERCEDE                   | ES-SUCESORIO.                                 |                  |                  | Limpiar Validar cuenta |
| Cuenta de débito<br>Cuenta: 009-74706/6<br>Carátula: GARCIA OLGA MERCEDE<br>Saldo: \$1,022.66 | ES -SUCESORIO .                               |                  |                  | Limpiar Validar cuenta |

#### Paso 3: Destino

En esta pantalla se completan los datos de la cuenta destino de los fondos. Puede optar por indicar CBU, ALIAS, y para el caso de cuentas de BANCO SAN JUAN: tipo de cuenta / sucursal / N°de cuenta.

Al presionar el botón "validar cuenta" el sistema verifica que el numero de cuenta indicado sea correcto y exista, devolviendo en pantalla los datos completos del titular del cuenta indicada.

|                                                                     |                                                                                                    | Ungen                  | J Destino                                       | V Finalizad |
|---------------------------------------------------------------------|----------------------------------------------------------------------------------------------------|------------------------|-------------------------------------------------|-------------|
| atos de la cuer                                                     | ta informado por Banco San Ju                                                                                                    | an                     |                                                 |             |
| 🗸 Cuenta: 009-747                                                   | 706/6                                                                                                    |                        |                                                 |             |
| 🗸 Carátula: GARCI                                                   | A OLGA MERCEDES -SUCESORIO .                                                                                                    |                        |                                                 |             |
| ✓ Saldo: \$ 1,022.6                                                 | 6                                                                                                    |                        |                                                 |             |
|                                                                     |                                                                                                    |                        |                                                 |             |
| uenta hacia do<br>Ingrese CBU, AL                                   | nde se acreditarán los fondos.<br>IAS ó N° de Cuenta                                                                                                    |                        | Cuenta de acreditación.                         |             |
| uenta hacia do<br>Ingrese CBU, AL<br>O CBU () ALIAS                 | nde se acreditarán los fondos.<br>IAS ó N° de Cuenta                                                                                                    |                        | Cuenta de acreditación.                         |             |
| uenta hacia do<br>Ingrese CBU, AL<br>O CBU O ALIAS                  | IAS ó N° de Cuenta<br>O N° de Cuenta<br>Contra de Banco San Juan<br>Contra de Cuenta de Banco San Juan                                                                                                    | C Digito writeador     | Cuenta de acreditación.                         |             |
| uenta hacia do<br>Ingrese CBU, AL<br>Cau Allas<br>Teo<br>Corriente  | IAS ó N° de Cuenta<br>N° de Cuenta<br>N° de Cuenta de Banco San Juan<br>Sociational<br>Sociational<br>Soci | Dipto serificador<br>S | Cuenta de acreditación.                         |             |
| uenta hacia do<br>Ingrese CBU, AL<br>Celu ALIAS<br>Teo<br>Corriente | IAS ó Nº de Cuenta<br>Nº Nº de Cuenta<br>Nº Nº de Cuenta de Banco San Juan<br>Socural<br>Solo<br>3 dígitos                                                                                                    | 6 digitos 1 digito     | Cuenta de acreditación.<br>! Cuenta inexistente |             |
| uenta hacia do<br>Ingrese CBU, AL<br>CBU ALIAS<br>Teo<br>Corriente  | Als ó N° de Cuenta<br>N° N° de Cuenta<br>N° N° de Cuenta de Banco San Juan<br>Securat<br>500 N° de Cuenta<br>Souta<br>Souta<br>3 digtos                                                                                                    | 6 digios 1 digito      | Cuenta de acreditación.                         |             |

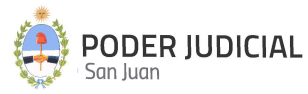

| Datos de la solicitud                                             |                                                                      |                                                                                | origen    |                         | 3 Destino                                                                                | Pinaliza                                                                                              |
|-------------------------------------------------------------------|----------------------------------------------------------------------|--------------------------------------------------------------------------------|-----------|-------------------------|------------------------------------------------------------------------------------------|----------------------------------------------------------------------------------------------------|
| atos de la cuer                                                   | nta informado po                                                     | or Banco San Juan                                                              |           |                         |                                                                                          |                                                                                                    |
| Cuenta: 009-74                                                    | 706/6                                                                |                                                                                |           |                         |                                                                                          |                                                                                                    |
| 🗸 Carátula: GARC                                                  | IA OLGA MERCEDES -S                                                  | SUCESORIO .                                                                    |           |                         |                                                                                          |                                                                                                    |
| ✓ Saldo: \$ 1,022.6                                               | 56                                                                   |                                                                                |           |                         |                                                                                          |                                                                                                    |
|                                                                   |                                                                      |                                                                                |           |                         |                                                                                          |                                                                                                    |
| uenta hacia do<br>ngrese CBU, AL<br>) сви ) Alias                 | IAS ó N° de Cuent<br>• N° de Cuent                                   | rán los fondos.<br>ta<br>anco San Juan                                         |           |                         | Cuenta de acreditación.                                                                  | ✓ CUIT: 20236383335                                                                                   |
| uenta hacia do<br>ngrese CBU, AL<br>CBU O ALIAS<br>Teo<br>Ahorros | IAS ó N° de Cuent<br>N° de Cuenta de Ba<br>Sucursal<br>500           | tán los fondos.<br>ta<br>anco San Juan<br><sup>Nämen de cuenta</sup><br>500416 |           | Digito verificador      | Cuenta de acreditación.<br>Titular: PEREZ, LEONARDO DARIO<br>CBU: 0450500602800050041657 | ✓ CUIT: 20236383335 ✓ Alias: cheuto                                                                   |
| uenta hacia do<br>Ingrese CBU, AL<br>CBU ALIAS<br>Tipo<br>Ahorros | IAS ó N° de Cuent<br>O N° de Cuenta de Ba<br>Socorral<br>500<br>3 di | rán los fondos.<br>ta<br>anco San Juan<br>Nimero de cuerta<br>500416           | 6 digitos | Digito verificador<br>5 | Cuenta de acreditación.                                                                  | <ul> <li>✓ CUIT: 20236383335</li> <li>✓ Alias: cheuto</li> <li>✓ Tipo: Caja de Ahorro (\$)</li> </ul> |

#### Paso 4: Finalización

Es una pantalla de resumen e informativa de los datos de la solicitud, en caso de que estén correctos, haciendo click en botón Siguiente, la misma ya quedara registrada dentro de la MEV y a disposición del juzgado para su análisis y posterior envío a la entidad bancaria final.

Una vez enviada la solicitud, el sistema le permite visualizarla en la pantalla de listado de libramientos y emite un comprobante "Solicitud de libramiento de fondos".

|                          | PODER JUDICIAL<br>Provincia de San Juan                                   |  |
|--------------------------|---------------------------------------------------------------------------|--|
| Solicitu                 | ud de libramiento de fondos [DEV]<br>Nº 53                                |  |
| Juzgado: Primer Juzga    | do Civil                                                                  |  |
| Expediente: 5            |                                                                           |  |
| Carátula: CAJA DE PRE    | EVISION C/ MENDOZA EMILIO ANTONIO                                         |  |
| Fecha de solicitud: 29/  | 11/2022 08:22                                                             |  |
| Concepto: CUOTA ALI      | MENTARIA                                                                  |  |
| Solicitante: LISA MEGL   | IOLI                                                                      |  |
| Cuil del solicitante: 27 | 237353434                                                                 |  |
| N° de cuenta de débito   | : 009-240625/2                                                            |  |
| Titular de cuenta de ac  | reditación: BANCO DE SAN JUAN SA                                          |  |
| Nº de cuenta de acredi   | tación: 600-212224/4                                                      |  |
| CBU: 04506009018000      | 21222446                                                                  |  |
| Monto solicitado: \$ 088 | 3.00                                                                      |  |
|                          |                                                                           |  |
|                          |                                                                           |  |
|                          | Poder Judicial de San Juan<br>Poernaleger ISA MEGLIOLI - CUT: 27207353434 |  |

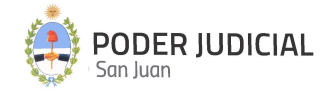

#### Opción Ver Libramiento de Fondos

| Búscar Libramiento de Fondos    | por filtro             |                           |                           |              |                       |                            |                          |                     |       |               |                   |                |          |
|---------------------------------|------------------------|---------------------------|---------------------------|--------------|-----------------------|----------------------------|--------------------------|---------------------|-------|---------------|-------------------|----------------|----------|
| Agregá los filtros que necesite | s                      |                           |                           | ~            | Buscar                | npiar Busqueda             |                          |                     |       |               |                   |                |          |
| Código Tramite 🖕 Modalidad      | Fecha de Greación Esta | ado Tramite Cuenta Origen | Titular Cta. acreditación | CUIT titular | CBU Cta. acreditación | Alias Cta. acreditación    | Banco                    | Cuenta acreditación | Monto | Nro Trx. Bco. | Detaile Trx. Bco. | Hora Trx. Bco. | Acciones |
| 229 Honorarios                  | 15/9/22 11:33 Inici    | ciado 009-74706/6         | PEREZ, LEONARDO DARIO     | 20236383335  | 5 0450500602800050    | 041657 CELTA.CANTO.PAJAREF | A BANCO DE SAN JUAN S.A. | 500-500416/5        | 1500  | -             | •                 |                | Detalles |

El profesional puede ver los detalles de los datos de la solicitud de libramiento. En caso de ser necesaria cancelarla se puede efectuar dentro de la pantalla detalles mediante el botón "Eliminar libramiento de fondos".

| Código Tramite          | Modalidad                 | Fecha de Creación     | Estado Tramite         |
|-------------------------|---------------------------|-----------------------|------------------------|
| 229                     | Honorarios                | 15/9/22 11:33         | Iniciado               |
| Cuenta Origen           | Titular Cta. acreditación | CUIT titular          | Suc. Cta. Origen       |
| 009-74706/6             | PEREZ, LEONARDO DARIO     | 20236383335           | 009                    |
| Iro. Cta. Origen        | DV:Cta. Origen            | Tipo Tramite          | CBU Cta, acreditación  |
| 74706                   | 6                         | Libramiento de fondos | 0450500602800050041657 |
| lias Cta, acreditación  | Suc. Cta. Destino         | Nro. Cta. Destino     | DV Cta. Destino        |
| CELTA.CANTO.PAJARERA    | 500                       | 500416                | 5                      |
| Iro. banco Cta. Destino | Banco                     | Cuenta acreditación   | Monto                  |
| 045                     | BANCO DE SAN JUAN S.A.    | 500-500416/5          | 1500                   |
| Iro Trx. Bco.           | Detalle Trx. Bco.         | Hora Trx. Bep.        |                        |
|                         | -                         |                       |                        |

El profesional podrá monitorear el estado de la solicitud y la respuesta por parte del banco una vez que el juzgado la procesa. Ver columnas: "Estado Trámite" y "Detalle trx Bco.".

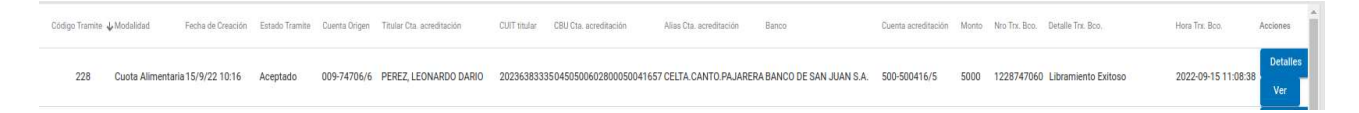

Cuando se procesa la solicitud de libramiento el sistema genera un comprobante "Comprobante de libramiento de fondos" con el detalle de la transacción, las retenciones (si le corresponden). Se dispone ademas de los datos del resultado del proceso en pantalla también a través del botón Ver la opción de generar su comprobante en archivo en formato PDF para su descarga y/o impresión.

#### Acreditación

Cuentas **Banco San Juan :** En los casos que la cuenta de destino de los fondos sea de BSJ, acreditación se realiza on line, es decir en el mismo momento en que el Juzgado procesa la solicitud.

Cuentas **otros Bancos**: Cuando la cuenta de destino es de otro banco, la acreditación de los fondos se verá impactada en la tarde o al día siguiente. En el comprobante de libramiento, saldrá la leyenda en "Estado de transacción banco" como PENDIENTE. Una vez que el banco de destino haga la acreditación, el sistema emite un nuevo comprobante con el estado actualizado.

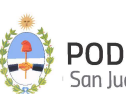

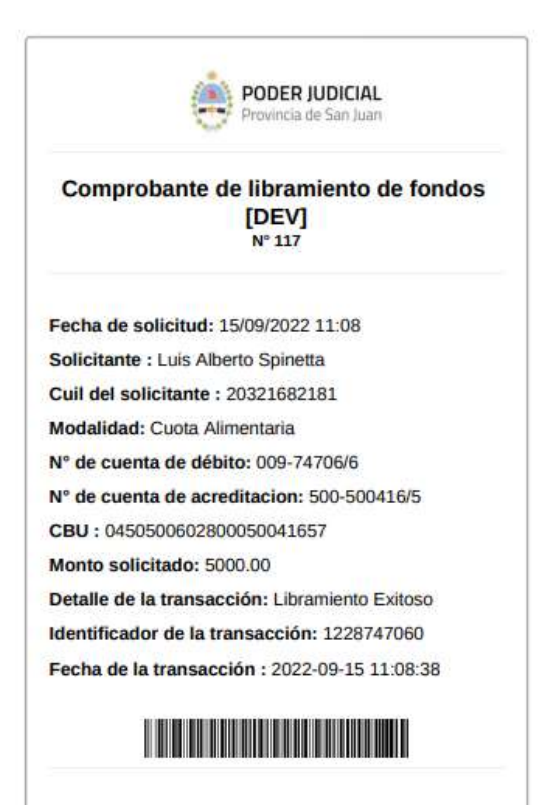

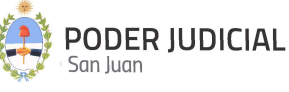

#### **Registro Público de Comercio**

El presente instructivo detalla el proceso de consulta de expedientes asociados al Registro Público de Comercio desde MEV por parte del profesional.

El profesional al ingresar en la MEV tendrá las siguientes opciones en el menú principal:

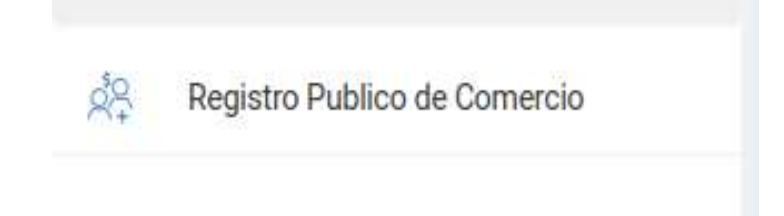

#### CONSULTA DE EXPEDIENTES DE RPC:

#### Paso 1: Solicitar datos de Expedientes

Al acceder al botón anterior el usuario sera redirigido a la siguiente pantalla:

| Registro Publico de Co           | mercio                                                           |   |            |                      |               |   |   |
|----------------------------------|------------------------------------------------------------------|---|------------|----------------------|---------------|---|---|
| Agregá los filtros que necesites |                                                                  | × | Buscar     | Limpiar Busqueda     |               |   |   |
| Expediente                       | Caratula                                                         |   | Estado     | Fecha Envio 🕹        | Detalle       |   |   |
| 9998-012484-2023-EXP-ICS         | Inscripción de Contrato Social (S.R.L.) - ejemplo SRL 4          |   | A Proveer  | 23/07/2024           |               |   |   |
| 9998-023655-2023-EXP-ICS         | Inscripción de Contrato Social (S.R.L.) - Prueba 9               |   | A Proveer  | 23/07/2024           |               |   |   |
| 9998-064565-2023-EXP-ICS         | Inscripción de Contrato Social (S.R.L.) - pepes srl              |   | A Proveer  | 23/07/2024           |               |   |   |
| 9998-021454-2023-EXP-IIC         | Inscripción de Instrumento Constitutivo (S.A.S.) - Prueba 9      |   | Finalizado | 22/04/2024           | Detalles      |   |   |
| 9998-012311-2023-EXP-IES         | Inscripción de Estatuto (S.A.) - Prueba S.A.                     |   | A Firma    | 15/04/2024           |               |   |   |
| 9998-000543-2023-EXP-ICS         | Inscripción de Contrato Social (S.R.L.) - Ejemplo 55 SRL         |   | A Letras   | 03/10/2024           | Detalles      |   |   |
| 9998-002016-2023-EXP-ICA         | Inscripción de Contratos Asociativos - Ejemplo5                  |   | A Proveer  | 01/07/2024           |               |   |   |
| 9998-005647-2023-EXP-IIC         | Inscripción de Instrumento Constitutivo (S.A.S.) - Ejemplo SAS 5 |   | A Proveer  | 01/07/2024           |               |   |   |
|                                  |                                                                  |   |            | Items per page: 10 💌 | 11 - 18 of 18 | < | > |

Allí se pueden ver todos los expedientes que tiene asociado ese profesional en el Registro Público de Comercio. En caso de que el profesional no posea ningún expediente asociado, entonces la lista de expediente será vaciá. Es importante destacar que todos los profesionales tienen acceso al apartado de Registro Público de Comercio en la MEV, es decir no existen ningún permiso especifico para este acceso.

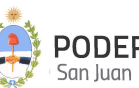

En la imagen, se pueden apreciar botones con la leyenda "Detalles" a la derecha. Estos botones permiten a los usuarios ver la lista de "Detalles" y "Movimientos" para ese expediente en particular. En la siguiente imagen se puede ver el resultado de hacer clic:

| gregá los filtro | s que necesites                                       |                                                      |          | V Buscar Limpia   | r Busqueda  |          |
|------------------|-------------------------------------------------------|------------------------------------------------------|----------|-------------------|-------------|----------|
| ediente          | Caratula                                              |                                                      |          | Estado            | Fecha Envío | Detalle  |
| 98-000001-2024   | Detalles de Expediente                                |                                                      |          | Protocolizar      | 08/05/2024  |          |
| 98-000004-2024   | Título: 9998-000004-2024-EX                           | P-IIC 🖌                                              |          | Finalizado        | 07/05/2024  | Detalles |
| 98-000005-2024   | Extracto: Inscripción de Instru<br>Estado: Finalizado | umento Constitutivo (S.A.S.) - ZYN SAS               |          | Finalizado        | 05/07/2024  | Detalles |
| 98-000006-2024   |                                                       |                                                      |          | Finalizado        | 29/05/2024  | Detalles |
| 98-000007-2024   | Detalles Movimie                                      | entos                                                |          | A Letras          | 25/04/2024  | Detalles |
| 98-000008-202-   | Fecha                                                 | Resumen                                              | Detalles | Finalizado        | 23/10/2024  | Detailes |
| 98-000009-2024   | 16/04/2024 11:25:27                                   | Archivo Adjunto: firmado                             | Detailes | Finalizado        | 07/06/2024  | Detalles |
| 98-000010-2024   |                                                       |                                                      |          | Cerrar Finalizado | 23/08/2024  | Detalles |
| 98-000011-2024-  | EXP-IIC Inscripción de Inst                           | rumento Constitutivo (S.A.S.) - PURE Y CLEAN SAS     |          | Finalizado        | 30/07/2024  | Detalles |
|                  | EVD IIC Inserinsión de Inst                           | umonto Constitutivo (S.A.S.) TODO AMODTICI IADODES S | 4.0      | Alatras           | 20/08/2024  | Detalles |

Allí se puede apreciar, un resumen con los datos principales del expedientes y dos pestañas con el nombre "Detalles" y "Movimientos" respectivamente, que serán detalladas a continuación: Detalles: se listan todos los detalles de un expediente, cada detalle tiene la siguiente información: "Fecha", "Resumen" y "Detalles". Este último, es un botón que permite a los profesionales descargar los documentos que fueron adjuntos en movimientos del expedientes.

Movimientos: se listan todos los movimientos de un expediente, cada movimiento es el pase del expediente de una oficina a otra. Los datos que se muestran de cada movimiento: "Jurisdicción", "Oficina" y "Fecha desde". Como se puede apreciar en la siguiente imagen:

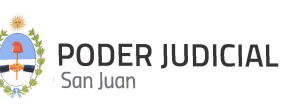

| Province Systematic Systematic S | Estado    |
|----------------------------------------------------------------------------------------------------|-----------|
| pediente<br>Detalles Movimientos<br>Jurisdiccion Oficina Fecha Desde                                                                                                    | Estado    |
| 1998-00001-202<br>Jurisdiccion Oficina Fecha Desde                                                                                                    |           |
| Jurisdiccion Oficina Fecha Desde                                                                                                    | Protocoli |
| 3998-000004-2024                                                                                                    | Finalizad |
| Poder Judicial Despacho-RPC 28/05/2024 12:45:27                                                                                                    | Finalizad |
| Poder Judicial Secretaria-RPC 02/05/2024 12:34:43                                                                                                    | Finalizad |
| 998-00007-202                                                                                                    | A Letras  |
| Poder Judicial Mesa de entrada-Registro Público de Comercio 26/04/2024 08:46:10                                                                                                    | Finalizad |
| Poder Judicial Secretaria-RPC 25/04/2024 12:40:22                                                                                                    | Finalizad |
| Poder Judicial Despacho-RPC 24/04/2024 13:18:18                                                                                                    | Finalizad |
| Poder Judicial Mesa de entrada-Registro Público de Comercio 24/04/2024 13:13:02                                                                                                    | Finalizad |
| Poder Judicial Secretaria-RPC 24/04/2024 10:30:24                                                                                                    | A Letras  |
|                                                                                                    |           |

#### Filtro de Expedientes

El apartado de Registro Público de Comercio cuenta con la función de filtrar la lista de expedientes que están siendo mostrados. Para habilitar la seccion de filtro se debe hacer clic en esta sección:

| Agregá los filtros que necesites | ~                                                                                    | Buscar Lim   | piar Busqueda |          |
|----------------------------------|--------------------------------------------------------------------------------------|--------------|---------------|----------|
| pediente                         | Carstula                                                                             | Estado       | Fecha Envio   | Detalle  |
| 98-000001-2024-EXP-IIC           | Inscripción de Instrumento Constitutivo (S.A.S.) - DISTRIBUIDORA YUSI SAS            | Protocolizar | 08/05/2024    |          |
| 98-000004-2024-EXP-IIC           | Inscripción de Instrumento Constitutivo (S.A.S.) - ZYN SAS                           | Finalizado   | 07/05/2024    | Detalles |
| 98-000005-2024-EXP-IIC           | Inscripción de Instrumento Constitutivo (S.A.S.) - TRANSPORTE Y LOGISTICA CHICHE SAS | Finalizado   | 05/07/2024    | Detalles |

Luego de ellos se expande la siguiente sección:

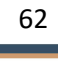

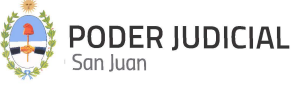

| Agregá los filtros que necesite | es | ~ | Buscar Limpia | Busqueda    |         |
|---------------------------------|----|---|---------------|-------------|---------|
| Expediente                      |    |   |               |             |         |
| Caratula                        |    |   |               |             |         |
| Estado                          |    |   |               |             |         |
|                                 |    |   |               |             |         |
|                                 |    |   | Entado        | Eacha Envio | Detalle |

Entre los campos que se pueden filtrar se encuentran: "Expediente", "Caratula" y "Estado". Cuando el profesional desee filtrar la lista de expediente debe completar los campos. Pudiendo haber campos en blancos.

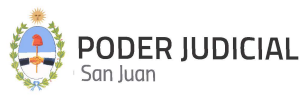

## **Consideraciones Generales**

- Solamente se permite adjuntar archivos en formato PDF.
- Los nombres de los archivos PDF no puede superar los 50 caracteres. La "longitud del nombre de archivo" se considera contando de izquierda a derecha. NO SE CONSIDERA NI EL PUNTO NI LA EXTENSION DEL ARCHIVO. Para los casos en que la longitud exceda el límite establecido, el sistema advertirá con el mensaje que se muestra a continuación:

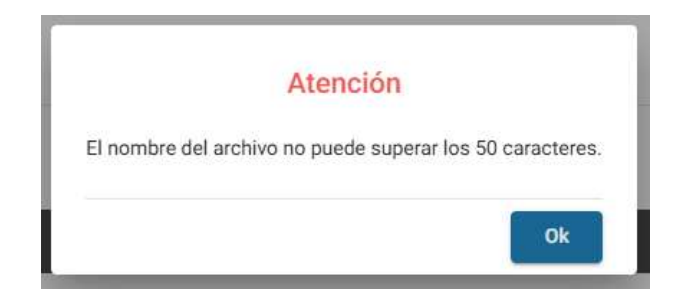

- El formato de las páginas debe ser A4 o en su defecto LEGAL. Se recomienda A4.
- El tamaño MAXIMO de cada página no puede superar los 450KB.
- El tamaño MAXIMO de cada archivo no puede superar los 80MB.
- Nunca escanear en formato imagen.
- Evitar imprimir el documento en papel y luego escanear.
- Siempre buscar una app móvil para escanear que disponga en forma gratuita la opción de compartir el archivo por mail y whatsapp principalmente.
- No se permite adjuntar archivos PDF EDITABLES. Para el caso de adjuntar este tipo de archivos, se deberá imprimir a PDF (con impresora Microsoft Print to PDF, por ejemplo) y luego subir el archivo resultante. De esta forma queda como un documento PDF NO EDITABLE.

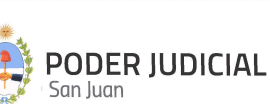

- Confeccionar el escrito en un programa de edición de texto y luego exportarlo a PDF.
- Cuando se adjunta un documento con "firma digital", tal documento no se le inserta el cargo electrónico. En estos casos se agrega automaticamente una nueva hoja con solamente el cargo correspondiente a ese documento.

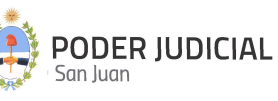

#### Contactos Útiles

#### • Consultas por Accesos de Usuarios

Departamento de Seguridad Informática – Dirección de Informática Mitre 349 Este – PB – Edificio Dr. Juan De Dios Flores Email: <u>soporte.abogado@jussanjuan.gov.ar</u> Teléfono: 0264 4324550 Opción 2 Horario de atención: 7:00 a 13:00 Hs. y de 14:00 a 20:00 Hs.

#### • Consultas Técnicas del Sistema

#### Departamento de Soporte a Usuarios – Dirección de Informática

Mitre 349 Este – PB – Edificio Dr. Juan De Dios Flores Teléfono: 0264 4324550 Opción 1 Horario de atención: 7:00 a 13:00 Hs. y de 14:00 a 20:00 Hs.

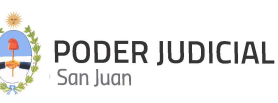